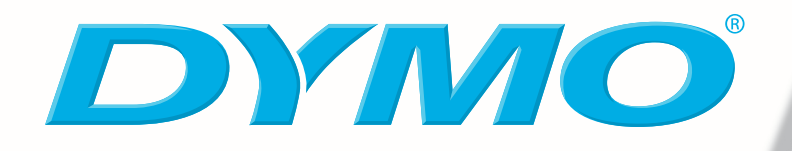

# DYMO Label Software – Guida per l'utente

Versione 7.6

#### Copyright

© 2004-2006 DYMO. Tutti i diritti riservati. Revisione: 07/06.

Si vietano la riproduzione e la trasmissione di questo documento e del software cui si riferisce, in qualsiasi modo e con qualsiasi mezzo, così come la traduzione in altre lingue, senza la preventiva autorizzazione scritta di DYMO Corporation.

#### Marchi commerciali

LabelWriter, LabelManager e LabelPoint sono marchi depositati di DYMO Corporation. Tutti gli altri marchi commerciali sono di proprietà dei rispettivi titolari.

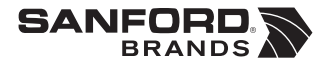

© 2006 DYMO A Division of Newell Rubbermaid

DYMO Corporation 44 Commerce Road Stamford, CT 06902-4561 United States DYMO Purchase Registration Sanford Australia 1-11 Keysborough Avenue Keysborough, Victoria 3130 Australia

DYMO bvba Industriepark-Noord 30 9100 Sint-Niklaas Belgium

www.dymo.com

## Indice

| Capitolo 1<br>Introduzione .         | 1                                                       |
|--------------------------------------|---------------------------------------------------------|
|                                      | Informazione sul software                               |
|                                      | Informazioni sulle stampanti DYMO1                      |
|                                      | Installazione della stampanti DYMO1                     |
|                                      | Informazioni sulle etichette                            |
|                                      | Registrare il software                                  |
|                                      | Guida in linea                                          |
|                                      | Uso della Guida                                         |
| Capitolo 2<br>Uso dell'Editor        | etichetta                                               |
|                                      | Editor etichetta                                        |
|                                      | Creazione di un'etichetta                               |
| Capitolo 3<br>Label Designer         |                                                         |
|                                      | Avvio del Designer                                      |
|                                      | Oggetti di disegno                                      |
|                                      | Creazione di un file etichetta                          |
|                                      | Apertura di un file etichetta esistente                 |
|                                      | Aggiunta di un oggetto                                  |
|                                      | Eliminazione di un oggetto                              |
| Capitolo 4<br><b>Uso degli eleno</b> | <b>chi</b> 17                                           |
|                                      | Uso della Rubrica                                       |
|                                      | Uso della Rubrica                                       |
|                                      | Creazione di un file elenco                             |
|                                      | Apertura di un elenco esistente                         |
| Capitolo 5<br><b>Stampa di più</b> ( | etichette con il comando Incolla speciale               |
|                                      | Incolla speciale                                        |
|                                      | Stampa di più etichette con il comando Incolla speciale |

| Capitolo | 6 |  |  |
|----------|---|--|--|

| Uso della st                | ampante LabelWriter con altre applicazioni           | 25 |
|-----------------------------|------------------------------------------------------|----|
|                             | Add-in per Microsoft Word.                           | 25 |
|                             | Add-in per altre applicazioni Windows                |    |
|                             | Stampa diretta da altre applicazioni                 | 27 |
| Capitolo 7                  |                                                      |    |
| Uso dell'Edi                | tor nastro                                           |    |
|                             | Editor nastro                                        |    |
|                             | Creazione di un'etichetta                            |    |
|                             | Stampa da altre applicazioni                         |    |
|                             | Impostazioni di stampa                               |    |
| Capitolo 8                  |                                                      |    |
| Manutenzio                  | ne della stampante LabelWriter                       |    |
|                             | Pulizia della stampante LabelWriter                  |    |
|                             | Esecuzione della verifica automatica della stampante | 44 |
|                             | Assistenza tecnica                                   | 44 |
| Appendice A<br>Specifiche t | ecniche                                              | 47 |
| opeemene e                  |                                                      |    |
|                             | Specifiche della stampante LabelWriter               |    |
|                             | Specifiche tecniche della stampante a nastro         |    |
|                             | Informazioni per gli sviluppatori.                   |    |
|                             | Suggerimenti e commenti alla documentazione          | 49 |
| Appendice B<br>Stampa in r  | oto                                                  | 51 |
|                             |                                                      |    |
|                             | Stampa su una stampante condivisa in Windows         |    |
|                             | Uso di un server di stampa                           |    |

## Capitolo 1 Introduzione

Grazie per aver acquistato una stampante per etichette DYMO. In poco tempo vi accorgerete di come sarà più facile con il suo aiuto svolgere tante delle vostre attività quotidiane.

Your label printer will help you to address letters; create shipping labels; label file folders, CD/ DVDs, video cassettes, packages, and create name tags. Con un po' di fantasia riuscirete a utilizzarla in centinaia di modi diversi e a svolgere le vostre attività in modo più rapido ed efficiente.

## Informazione sul software

DYMO Label Software offre numerose funzioni che ne fanno un programma flessibile e di facile uso. Il software presenta due editor: Editor etichetta ed Editor nastro. L'Editor etichetta è simile a quello della versione precedente e consente di disegnare e stampare etichette fustellate DYMO.

In questa release, DYMO Label Software presenta anche l'Editor nastro, che consente di disegnare e stampare etichette su nastri D1. L'Editor nastro è disponibile solamente se sul computer è installata una stampante a nastri DYMO, quale la DYMO LabelWriter Duo o LabelManager 450. Per le istruzioni sull'uso dell'Editor nastro, vedere il *Capitolo 7, Uso dell'Editor nastro* a pagina 29.

Inoltre, DYMO lo ha integrato in Microsoft® Word ed Excel allo scopo di poter stampare etichette in modo facile e veloce da Word e da Excel. In Windows, il software è stato anche integrato con Microsoft® Outlook®, Palm<sup>™</sup> Desktop e WordPerfect<sup>®</sup>.

## Informazioni sulle stampanti DYMO

Le stampanti DYMO utilizzano una tecnologia avanzata di stampa termica su etichette trattate in modo speciale o su speciali cartucce a nastro di tipo termico. Questo significa che non sarà mai necessario sostituire toner, cartucce di inchiostro o nastri.

In aggiunta alla linea completa di stampanti DYMO LabelWriter, è ora possibile stampare etichette sulle stampanti a nastro DYMO collegate via USB. Al momento sono disponibili i seguenti modelli:

- Stampante a nastro LabelWriter Duo
- Stampante LabelManager PCII
- Stampante LabelManager 450
- Stampante LabelPoint 350

L'elenco delle stampanti a nastro supportate è passibile di aggiornamenti in funzione della disponibilità di nuove stampanti con porta USB.

## Installazione della stampanti DYMO

Alla stampante è acclusa una *Guida rapida* oltre a questa Guida per l'utente. Seguire le istruzioni nella *Guida rapida* per installare la stampante e DYMO Label Software.

## Informazioni sulle etichette

L'unico componente di cui sarà necessario disporre per questa stampante sono le etichette. Le stampanti DYMO utilizzano etichette di carta fustellate con uno speciale rivestimento termico o cassette di nastri D1, in funzione del modello.

**NOTE** La garanzia DYMO non copre i guasti o i danni che potrebbero essere causati dall'uso di etichette diverse da quelle prodotte o realizzate da DYMO. Poiché le stampanti DYMO LabelWriter si basano sulla tecnologia di stampa termica, è necessario utilizzare etichette appositamente concepite e prodotte. Il rivestimento termico utilizzato sulle etichette diverse da quelle prodotte o approvate da DYMO potrebbe non essere compatibile e fornire una stampa insoddisfacente o causare guasti alla stampante.

La loro durata dipende dall'uso che ne viene fatto. Le etichette termiche tendono a sbiadire in due casi:

- se esposte per periodi prolungati alla luce diretta del sole, alla luce a fluorescenza o a temperature molto elevate;
- se poste a contatto con materie plastiche (ad esempio raccoglitori di plastica ad anelli).

Nella confezione originale, la durata delle etichette è di 18 mesi. Se utilizzate per applicazioni a breve termine (buste, pacchi, ecc.), non si verificheranno sbiadimenti. Se applicate su raccoglitori in un archivio, lo sbiadimento è molto graduale e si verifica dopo molti anni. Le etichette applicate al bordo di un quaderno posto su uno scaffale al sole mostreranno segni di deterioramento entro alcuni mesi.

Per prolungare la durata delle etichette, se non utilizzate, riporle in un luogo fresco e asciutto all'interno della busta nera in cui sono state acquistate.

## **Registrare il software**

Si raccomanda vivamente di registrare DYMO Label Software per ricevere assistenza e le informazioni sugli aggiornamenti del prodotto.

La prima volta che si avvia DYMO Label Software, apparirà un messaggio che invita a registrare il software. Se si decide di rinviare la registrazione del software a un secondo momento, il messaggio si ripresenterà ripetutamente ad ogni avvio del programma. Per registrare il software in qualsiasi momento, selezionare **Registra** nel menu **?**.

#### Per registrare il software

- 1 Completare tutti i campi obbligatori del modulo di registrazione.
- 2 La registrazione può essere effettuata via Internet oppure stampando il modulo e inviandolo per fax o per posta.

Se si preferisce la registrazione via Internet, attendere per qualche secondo che le informazioni inserite siano trasmesse a DYMO.

3 Per effettuare la registrazione per fax o posta, stampare il modulo compilato e inviarlo via fax o per posta ordinaria all'indirizzo indicato sul modulo stesso.

## **Guida in linea**

Prima di procedere alla creazione delle etichette è opportuno essere a conoscenza delle diverse risorse di riferimento disponibili. DYMO Label Software è provvisto di un'esauriente Guida in linea. Questo manuale rimanda talvolta alla Guida in linea per una trattazione più dettagliata dei vari argomenti o per istruzioni specifiche su determinate procedure.

Per accedere alla Guida in linea, effettuare una delle seguenti operazioni

- In DYMO Label Software, fare clic su Sommario della Guida nel menu ?.
- Selezionare Start, Tutti i programmi > DYMO Label, quindi fare clic su Guida di DYMO Label Software.
- Premere F1 in quasi tutte le finestre di dialogo e di messaggio per accedere alla Guida contestuale.

Il menu **DYMO Label** include anche la voce **Collegamenti Internet** con cui si accede a determinate aree del sito DYMO, tra cui la pagina per ordinare le etichette, l'assistenza e molto altro.

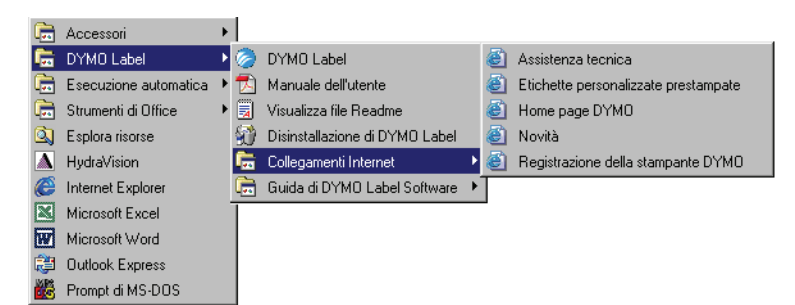

Questi collegamenti sono disponibili anche nel menu ? di DYMO Label Software.

## **Uso della Guida**

La presente Guida per l'utente fornisce le istruzioni per l'uso di DYMO Label Software su piattaforme Windows e Macintosh. La maggior parte della funzionalità opera allo stesso modo su entrambe le piattaforme, le poche differenze tra funzioni, procedure e comandi saranno evidenziate nel testo.

Questo manuale contiene inoltre informazioni sul disegno e sulla stampante di etichette con stampanti DYMO munite di porta USB. In funzione del modello di stampante DYMO in dotazione, alcune sezioni del manuale potranno risultare superflue. La tabella seguente riassume il contenuto del manuale.

| Capitolo della Guida per l'utente | Descrizione                                                                                                    |
|-----------------------------------|----------------------------------------------------------------------------------------------------|
| Introduzione                      | Questo capitolo descrive a grandi linee il software e tutte le stampanti.                                                                       |
| Uso dell'Editor etichetta         | Questo capitolo funge da esercitazione all'uso dell'Editor<br>etichetta per il disegno e la stampa delle etichette su stampanti<br>LabelWriter. |
| Label Designer                    | Questo capitolo contiene le informazioni su Label Designer,<br>disponibile nell'Editor etichetta e si riferisce alle stampanti<br>LabelWriter.  |
| Uso degli elenchi                 | Questo capitolo descrive la funzionalità della Rubrica e l'uso<br>degli elenchi. La Rubrica è disponibile per tutte le stampanti.               |

| Capitolo della Guida per l'utente                          | Descrizione                                                                                                    |
|------------------------------------------------------------|----------------------------------------------------------------------------------------------------|
| Stampa di più etichette con il comando<br>Incolla speciale | Questo capitolo spiega come utilizzare il comando Incolla<br>speciale per la stampa rapida delle etichette. Incolla speciale è<br>disponibile per tutte le stampanti.                                                                                                    |
| Uso della stampante LabelWriter con altre<br>applicazioni  | Questo capitolo fornisce una descrizione degli add-in per<br>Microsoft Office e altre applicazioni disponibili per le<br>stampanti DYMO LabelWriter. Gli add-in sono disponibili<br>solamente per le stampanti LabelWriter.                                                                         |
| Uso dell'Editor nastro                                     | Questo capitolo fornisce un'esercitazione e informazioni sulla stampa con stampanti a nastro.                                                                                                    |
| Manutenzione della stampante<br>LabelWriter                | Questo capitolo offre istruzioni specifiche per la<br>manutenzione delle stampanti LabelWriter. Le istruzioni per<br>la pulizia della stampante sono fornite nella Guida per l'utente<br>fornita con la stampante. Il capitolo contiene inoltre i numeri<br>dell'assistenza tecnica nei vari paesi. |
| Specifiche tecniche                                        | Questo capitolo fornisce informazioni tecniche sulle<br>stampanti LabelWriter e sulle stampanti a nastro. Sono altresì<br>fornite informazioni sul programma DYMO Software<br>Developer.                                                                                                    |
| Stampa in rete                                             | Questo capitolo descrive la modalità di stampa in rete con una stampante qualsiasi.                                                                                                    |

# Capitolo 2 Uso dell'Editor etichetta

DYMO Label Software è un programma per la stampa di etichette di uso generale, specificamente realizzato per utilizzare al meglio la stampante LabelWriter. Il programma comprende:

- numerose etichette predefinite per gli usi più comuni
- un programma di disegno (Designer) con cui creare etichette personalizzate (vedere a pagina 13)
- una Rubrica in cui memorizzare indirizzi o altri tipi di elenchi (vedere a pagina 17)
- una serie di add-in per stampare direttamente dai seguenti programmi:

Microsoft Word Microsoft Excel Microsoft Outlook Palm Desktop WordPerfect

- una funzione Incolla speciale per stampare automaticamente più etichette copiando il testo da altre applicazioni direttamente nell'etichetta corrente (vedere a pagina 21)
- connettività di database per stampare da database Access, Paradox, dBase o Excel (vedere a pagina 27)

## **Editor etichetta**

Questa sezione descrive alcune funzioni di base dell'Editor etichetta.

#### Per avviare il software

> Selezionare Start, Tutti i programmi > DYMO Label, e infine DYMO Label.

Si visualizza la finestra di DYMO Label software, contenente un'etichetta vuota.

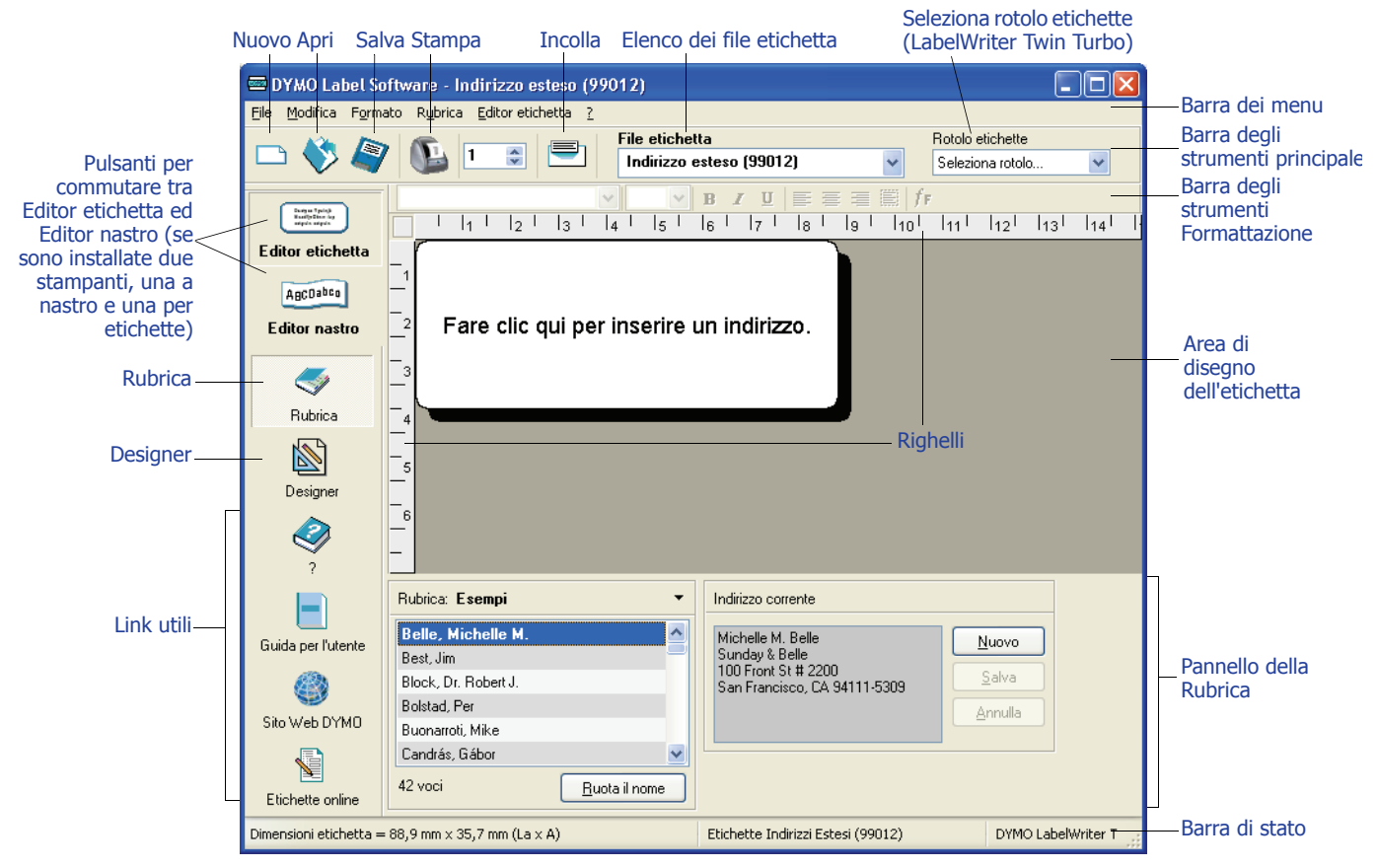

La prima volta che si avvia DYMO Label Software un messaggio invita a registrare il programma. Vedere "Registrare il software" a pagina 2. A tutti gli utenti verrà inoltre richiesto di indicare il proprio indirizzo (indirizzo del mittente) e di selezionare un logo predefinito, ad esempio quello della propria azienda.

## Creazione di un'etichetta

Questa esercitazione fornisce le istruzioni passo per passo per creare, stampare e salvare un'etichetta personalizzata. Il modo migliore per iniziare è imparare a modificare una delle etichette predefinite offerte con il programma. In questa esercitazione si imparerà a personalizzare un'etichetta di spedizione contenente un'immagine.

**NOTA** La maggior parte delle stampanti LabelWriter supporta etichette di spedizione. Se la LabelWriter è un modello 300, selezionare l'etichetta di spedizione e seguire comunque l'esercitazione. Essa spiegherà infatti come accedere ai vari oggetti testo e di disegno e come modificarne gli attributi.

## Selezione di un file etichetta

La prima operazione consiste nello scegliere un file etichetta sulla base del quale verrà creata la nuova etichetta.

#### Per scegliere un file etichetta

 Selezionare la freccia accanto alla casella di riepilogo a discesa File etichetta. Si visualizza un elenco dei file etichetta aperti più di recente.

| File etichetta               |                                            |
|------------------------------|--------------------------------------------|
| Indirizzo (99010)            | Fare clic qui per<br>vievelizzare llelener |
| Indirizzo (99010)            | delle etichette                            |
| Indirizzo esteso (99012)     | utilizzate di recente                      |
| Spedizione (99014)           |                                            |
| CD - DVD (14681)             |                                            |
| Spedizione - grafico (99014) | 1                                          |
| Altro                        |                                            |
| Crea una nuova etichetta     | 1                                          |

Se necessario, fare clic su **Altro** per accedere a tutte le etichette predefinite. Da notare che per tutti i file etichetta è riportato prima il tipo di etichetta, poi eventuali oggetti significativi in essa contenuti, infine il numero parte.

2 Selezionare l'etichetta Spedizione - grafico (99014).

L'etichetta Spedizione - grafico si apre nella finestra principale.

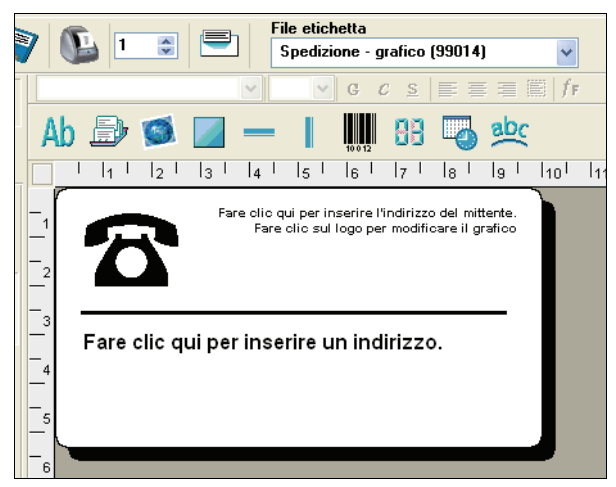

### Modifica dell'immagine

Il passo successivo è la personalizzazione dell'immagine. Come si vedrà più avanti, ogni singola informazione sull'etichetta è un oggetto (ad esempio, l'indirizzo del mittente e del destinatario, la linea, ecc.). Quando si fa doppio clic su un oggetto, si apre la corrispondente finestra di dialogo Impostazioni in cui è possibile modificarne gli attributi.

#### Per modificare l'immagine

1 Fare doppio clic sull'immagine visualizzata sull'etichetta. Si visualizza la finestra di dialogo **Impostazioni grafica**.

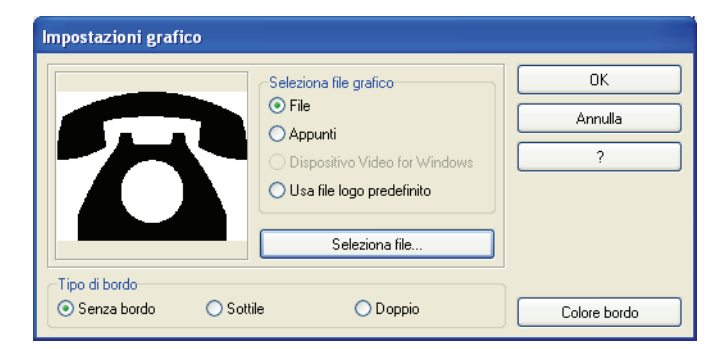

- 2 Selezionare File sotto Selezione cartella della grafica.
   Il pulsante Inserisci immagine cambia a Seleziona file.
- **3** Fare clic su **Seleziona file**.

Si visualizza la finestra di dialogo Apri file in cui è visualizzato il contenuto della cartella Clipart predefinita.

- 4 Selezionare la cartella Varie e fare clic su Apri. Appare il contenuto della cartella Varie.
- 5 Selezionare Comput1.bmp nella cartella Varie.
   Nella finestra di dialogo compare un'anteprima del contenuto del file immagine Comput1.bmp.
- 6 Fare clic su Apri.

L'immagine Comput1.bmp appare nella finestra di dialogo Impostazioni grafica.

| Impostazioni grafico                  |                                                                                                    |                    |
|---------------------------------------|----------------------------------------------------------------------------------------------------|--------------------|
|                                       | Seleziona file grafico<br>File<br>Appunti<br>Dispositivo Video for Windows<br>Usa file logo predefinito | OK<br>Annulla<br>? |
| Tipo di bordo<br>Senza bordo O Sottil | Seleziona file                                                                                          | Colore bordo       |

7 Fare clic su OK.

L'immagine di un computer viene inserita sull'etichetta al posto dell'immagine del telefono.

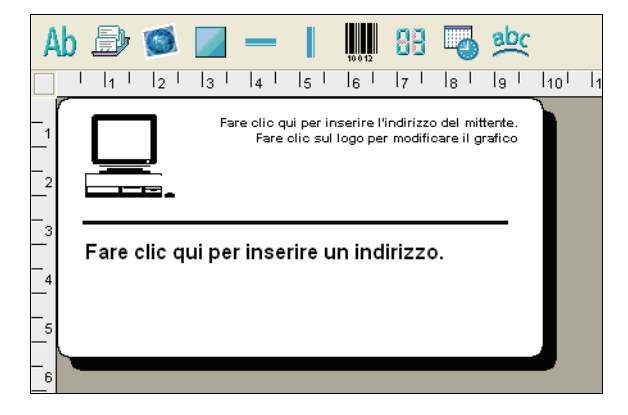

## Modifica dell'indirizzo del mittente

Modificheremo ora l'indirizzo del mittente.

#### Per inserire l'indirizzo del mittente

- **1** Fare clic sul testo nell'angolo in alto a destra dell'etichetta.
  - Il cursore lampeggia in corrispondenza della posizione predefinita del testo.

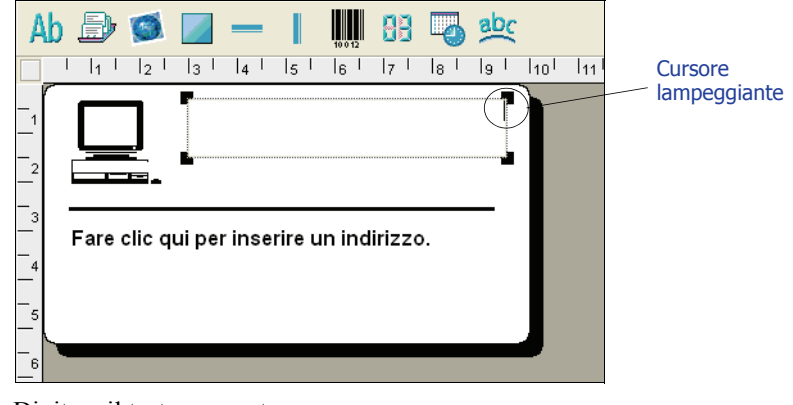

2 Digitare il testo seguente:

COMPUTEK EUROPA S.p.A. Corso Matteotti 104 20100 MILANO Italia

**3** Fare clic in un punto qualsiasi al di fuori dell'oggetto testo. Il nuovo indirizzo del mittente apparirà sull'etichetta.

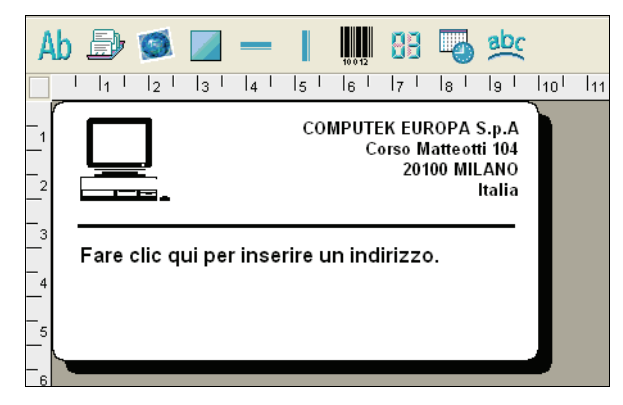

## Modifica dell'indirizzo del destinatario

Inseriamo ora l'indirizzo del destinatario.

#### Per inserire l'indirizzo del destinatario

- Fare clic una volta sull'oggetto indirizzo al centro dell'etichetta. Il cursore lampeggia in corrispondenza della posizione predefinita del testo.
  - Per facilitare l'identificazione degli oggetti, viene visualizzato un suggerimento ogni volta che si posiziona il puntatore su un oggetto.

Mario Rossi si visualizza ora come destinatario sull'etichetta.

## Modifica del carattere

Supponiamo che si desideri modificare il tipo di carattere usato per l'indirizzo del mittente o del destinatario.

#### Per modificare il tipo di carattere

- 1 Fare clic sull'indirizzo del destinatario. Il testo dell'indirizzo viene evidenziato.
- 2 Selezionare Arial nella casella di riepilogo a discesa Carattere.
- 3 Selezionare **G** nella barra degli strumenti **Formattazione**.

L'indirizzo del destinatario apparirà nel nuovo stile e con il nuovo carattere.

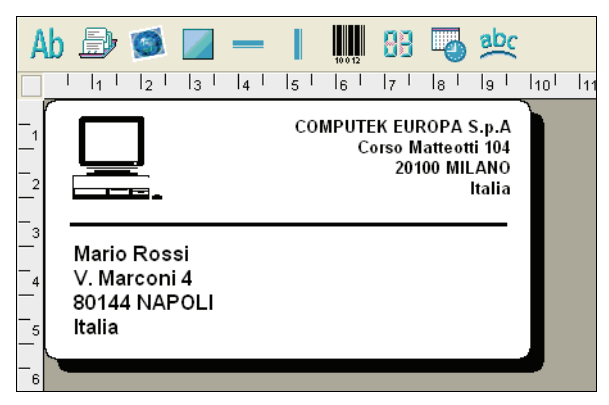

### Stampa dell'etichetta

Dopo aver personalizzato l'etichetta, è ora possibile procedere a stamparla.

**NOTA** È possibile stampare questa etichetta di spedizione con la maggior parte delle stampanti LabelWriter. Se si dispone di una LabelWriter 300, seguire comunque l'esercitazione anche se non si potrà procedere alla stampa.

Prima di stampare l'etichetta, assicurarsi che:

- la stampante LabelWriter sia collegata al computer e accesa.
- le etichette di spedizione siano state correttamente caricate nella stampante. Se necessario, consultare la *Guida rapida* per informazioni sull'installazione della stampante e sul caricamento delle etichette.

#### Per stampare l'etichetta

- 1 Indicare il numero di copie da stampare nel campo **Copie** sulla barra degli strumenti principale.
- 2 Fare clic su N nella barra degli strumenti principale.

## Salvataggio dell'etichetta

Dopo aver creato l'etichetta di spedizione, la si può salvare come file. Le etichette salvate appariranno automaticamente nella casella di riepilogo a discesa **File etichetta**.

#### Per salvare l'etichetta

- Fare clic su per nella barra degli strumenti principale. Si visualizza la finestra di dialogo Salva con nome.
- 2 Digitare MiaSped come nuovo nome del file e fare clic su Salva.

Il nuovo file etichetta viene aggiunto in cima alla casella di riepilogo a discesa **File etichetta**, in quanto è l'etichetta aperta più di recente, ed è anche inserito in ordine alfabetico nell'elenco di etichette sottostante.

Per aprire un file etichetta, è sufficiente selezionarlo nella casella di riepilogo a discesa File etichetta.

**NOTA** Per accedere ai file etichetta dalla casella di riepilogo a discesa, è necessario salvarli nella cartella File etichetta. La cartella predefinita per i file etichetta è creata automaticamente durante l'installazione del software. In Windows, il percorso è C:\Documents and Settings\All Users\Documents\DYMO Label\Label Files. Su Macintosh, la cartella risiede nella cartella DYMO Label nella posizione in cui è stata installata l'applicazione.

Una volta imparato ad aprire, modificare, stampare e salvare un'etichetta di spedizione, è possibile procedere a modificare e usare tutti gli altri file etichetta.

# Capitolo 3 Label Designer

L'Editor etichetta consente di disegnare con facilità etichette rispondenti alle proprie esigenze attraverso un intuitivo Designer. Si possono inoltre modificare i file etichetta predefiniti che sono forniti con il software.

Il Designer consente di alterare l'aspetto e il contenuto delle etichette, aggiungendo o modificando il testo (compresi gli indirizzi), codici a barre, numeri progressivi, la data e l'ora, linee, rettangoli, cerchi o ellissi (Macintosh). Di seguito sono riportati esempi di etichette personalizzate.

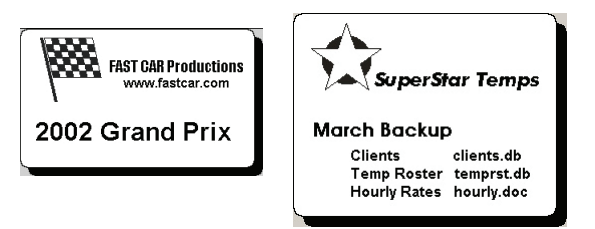

## **Avvio del Designer**

Quando il Designer è attivo, la relativa barra degli strumenti è visualizzata sotto la barra degli strumenti Formattazione.

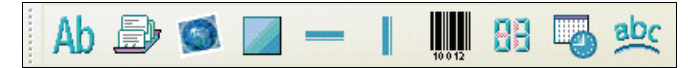

#### Per avviare il Designer, effettuare una delle seguenti operazioni

- Creare un nuovo file etichetta. Vedere "Creazione di un'etichetta" a pagina 6. La barra degli strumenti Designer apparirà automaticamente.
- Dopo aver aperto un file etichetta, fare clic su

## Oggetti di disegno

Un'etichetta creata con DYMO Label Software può contenere diversi oggetti testo e di disegno, ognuno dei quali ha determinati attributi, quali le dimensioni, la posizione, il carattere e così via. È possibile selezionare gli attributi desiderati nella finestra di dialogo Impostazioni relativa all'oggetto. Per ulteriori informazioni sulla modifica degli attributi degli oggetti vedere la Guida in linea.

Questa sezione descrive tutti gli oggetti disponibili sulla barra degli strumenti Designer.

TestoL'oggetto testo è utile per visualizzare informazioni che restano invariate ogni volta che si stampa<br/>una nuova etichetta (ad esempio, "Salve, mi chiamo" sui badge nome o l'indirizzo del mittente sulle<br/>etichette di spedizione).

Gli oggetti testo possono contenere anche testo *variabile*, cioè testo che cambia da etichetta a etichetta. Si pensi ai numeri parte, ai titoli di libri e a molti altri usi non connessi agli indirizzi che possono essere salvati come elenco nella Rubrica. Per ulteriori informazioni sul testo variabile vedere la Guida in linea.

## Indirizzo

L'oggetto indirizzo è simile all'oggetto testo, ma permette di stampare informazioni che cambiano ad ogni etichetta, come nomi e indirizzi. Gli oggetti indirizzo possono anche contenere codici a barre POSTNET. È possibile modificare gli attributi del carattere (tipo, dimensione, stile, ecc.) del testo negli oggetti indirizzo e controllare la sua posizione. Inoltre al testo possono essere applicati effetti speciali.

Gli oggetti indirizzo sono per definizione oggetti testo variabile, ma possono essere anche oggetti testo fisso. Il testo dell'indirizzo viene salvato come parte integrante dell'etichetta negli oggetti testo fisso. L'indirizzo non viene salvato con l'etichetta in oggetti indirizzo con testo variabile (Vedere "Uso della Rubrica" a pagina 17 per ulteriori informazioni.)

## Immagine

L'oggetto grafico consente di inserire nelle etichette il logo della propria società o altre immagini a piacere. È possibile importare i più comuni formati immagine, posizionarli in un punto qualsiasi dell'etichetta, cambiarne le dimensioni ed anche specificare un'immagine predefinita. È anche possibile copiare un'immagine da un'applicazione come Microsoft Paint o CorelDRAW e incollarla in un'etichetta. L'immagine può essere importata direttamente da un file o (solo Windows) la si può catturare da una periferica video collegata al computer.

**NOTA** Se è stato specificato un file logo predefinito, questo è visualizzato automaticamente in ogni nuovo oggetto grafico creato. Vedere la Guida in linea per informazioni sulla definizione di un file logo predefinito.

## Linee

Per abbellire un'etichetta è possibile inserire delle linee orizzontali e verticali. Le linee orizzontali possono essere utilizzate soprattutto come elementi di separazione visiva (per esempio tra l'indirizzo del mittente e quello del destinatario sulle etichette di spedizione). È possibile specificare lo spessore delle linee e anche escluderle dalla visualizzazione.

## Rettangolo

L'oggetto rettangolo, analogamente all'oggetto linea, è utilizzato principalmente come elemento decorativo per abbellire un'etichetta, per esempio creando un bordo intorno ad altri oggetti. È possibile specificare varie tonalità di grigio per riempire il rettangolo e indicare anche lo spessore del bordo.

## Codice a barre

L'oggetto codice a barre visualizza e stampa un codice a barre sull'etichetta. L'oggetto codice a barre permette di visualizzare dati fissi inseriti dall'utente o dati variabili derivati da un altro oggetto. Quando si collega un codice a barre a un altro oggetto, il codice a barre codifica le informazioni contenute nell'oggetto collegato. Inoltre, se si modificano le informazioni nell'oggetto collegato, il codice a barre codifica automaticamente le nuove informazioni.

Supponiamo, ad esempio, di collegare un oggetto codice a barre all'oggetto testo 'numero parte' in un'etichetta. Aggiornando il numero parte nell'oggetto testo collegato, anche il codice a barre si aggiorna automaticamente.

Si può scegliere tra numerose simbologie standard, tra cui Code 39, Code 128, Codabar, UPC A/E, EAN 8/13, ITF-14, e Interleaved 2 of 5. È possibile includere o escludere del testo leggibile (informazioni alfanumeriche), specificare le impostazioni del carattere del testo e anche selezionare le dimensioni e la posizione del codice a barre. Vedere la Guida in linea per ulteriori informazioni sulle simbologie supportate.

## Contatore

L'oggetto contatore numera automaticamente una serie di etichette. Lo si può utilizzare, ad esempio, per numerare in progressione una serie di biglietti per una lotteria. È possibile definire un testo che deve precedere e/o seguire i numeri (ad esempio "Disco x di dieci"), nonché il numero iniziale e gli incrementi (1, 10, 100 e così via). Si possono infine specificare le impostazioni del carattere ed altri attributi.

Data/ora

L'oggetto data/ora stampa la data e/o l'ora correnti sulle etichette sulla base di numerosi formati predefiniti. Come per gli oggetti contatore, si può specificare il testo che deve precedere o seguire l'indicazione della data/ora (ad esempio "La data di oggi è") e scegliere tra una varietà di formati per la data, inclusi quelli europei. L'ora può essere inclusa o esclusa e si può utilizzare il formato a 24 ore (13:00, 22:00 e così via). Si possono infine controllare le impostazioni del carattere ed altri attributi.

## Testo curvo

L'oggetto testo curvo è simile all'oggetto testo, con la differenza che il testo viene disposto lungo una curva. È utile per collocare un testo lungo il perimetro di un'etichetta circolare per CD o semplicemente per inserire un testo curvato ad arco in una qualsiasi etichetta. Il testo può essere visualizzato come una circonferenza chiusa o come un semicerchio in alto o in basso nell'etichetta e può essere riprodotto in modo speculare. Come per l'oggetto testo, anche il testo curvo può essere utilizzato come oggetto testo variabile ed è possibile controllarne le impostazioni del carattere e la posizione.

## Creazione di un file etichetta

DYMO Label Software include un file etichetta vuoto per ogni tipo di etichetta disponibile. Per creare un'etichetta, selezionare una di queste etichette vuote come punto di partenza.

#### Per creare un'etichetta

- 1 Fare clic su \_\_\_\_\_. Si visualizza la finestra di dialogo Nuova etichetta.
- 2 Selezionare un'etichetta che corrisponda il più possibile a quella che si desidera creare e fare clic su OK.

L'etichetta vuota si apre nell'area di disegno e appare la barra degli strumenti Designer.

**NOTA** Il numero delle etichette visualizzate può essere filtrato selezionando Verticale o Orizzontale nella finestra di dialogo Nuova etichetta.

## Apertura di un file etichetta esistente

Per utilizzare un file etichetta salvato sul disco rigido è sufficiente aprirlo. È poi possibile stampare l'etichetta così com'è oppure modificarla secondo le proprie necessità. Per comodità, i file etichetta salvati per ultimi appaiono in alto nella casella di riepilogo a discesa File etichetta.

#### Per aprire un file etichetta esistente

1 Fare clic su 🌕. Si visualizza la finestra di dialogo Apri file.

2 Selezionare il file desiderato e fare clic su Apri. L'etichetta si aprirà nell'area di disegno.

## Aggiunta di un oggetto

Un nuovo oggetto aggiunto a un'etichetta ha determinate impostazioni predefinite. Ad esempio, i nuovi oggetti testo e indirizzo visualizzano un testo che spiega come modificare gli oggetti.

Anche se i vari tipi di oggetto sono differenti, le operazioni per inserirli su un'etichetta sono praticamente le stesse. L'unica differenza è nel pulsante che si seleziona sulla barra degli strumenti Designer.

#### Per aggiungere un oggetto

- 1 Fare clic sull'oggetto desiderato sulla barra degli strumenti Designer. Il nuovo oggetto appare nell'angolo in alto a sinistra dell'etichetta.
- 2 Ridimensionare e spostare l'oggetto nel punto desiderato sull'etichetta utilizzando il cursore.

**NOTA** Se è stato specificato un file logo predefinito, questo compare in ogni nuovo oggetto grafico creato. Vedere la Guida in linea per informazioni sulla definizione di un file logo predefinito.

## Eliminazione di un oggetto

Quando si elimina un oggetto viene cancellato anche il suo contenuto (testo, immagine, codice a barre, ecc.).

#### Per eliminare un oggetto

- **1** Selezionare l'oggetto.
- 2 Selezionare Taglia nel menu Modifica.

## Capitolo 4 Uso degli elenchi

DYMO Label Software include una Rubrica che consente di raccogliere in elenchi gli indirizzi utilizzati di frequente sulle etichette. Inoltre, con la versione 10.2 e successive di Mac OS si possono stampare etichette utilizzando gli indirizzi già memorizzati nella Rubrica Mac OS.

La Rubrica permette di memorizzare anche altre informazioni oltre agli indirizzi. Queste informazioni (ad esempio un elenco di numeri di prodotto o di titoli video) possono essere collegate ad un oggetto testo variabile o codice a barre (ad esempio per stampare un'etichetta con un codice a barre per tutti i numeri di prodotto).

Questo capitolo spiega come utilizzare la Rubrica per creare, modificare e stampare sulle etichette le informazioni in essa contenute. Vedere la Guida in linea per informazioni più dettagliate su questo argomento.

## **Uso della Rubrica**

Con la Rubrica è possibile creare file contenenti elenchi di indirizzi o di dati. Gli elenchi di indirizzi possono essere ordinati alfabeticamente sulla base della prima riga dell'indirizzo. Se questa riga corrisponde al nome di una persona, l'ordinamento delle voci avviene in base al cognome. Se invece la prima riga corrisponde al nome di una società, l'ordinamento delle voci avviene in base al nome della società. Gli elenchi di dati sono ordinati in base ai primi caratteri della prima riga di ogni voce.

Le voci della Rubrica possono essere utilizzate con oggetti indirizzo e oggetti testo variabile. Gli oggetti indirizzo sono per definizione oggetti testo variabile, e in essi viene visualizzata la voce della Rubrica selezionata al momento. Questo significa che il contenuto di un oggetto indirizzo non è necessariamente lo stesso ogni volta che si stampa l'etichetta. Se si selezionano, ad esempio, dieci voci nella Rubrica e poi si procede alla stampa con un'etichetta indirizzo aperta, verranno stampate dieci etichette indirizzo, una per ogni voce selezionata nella Rubrica. Quando si salva un'etichetta indirizzo, viene salvata solo la formattazione e non un indirizzo specifico. Alla successiva apertura di quell'etichetta, la voce della Rubrica selezionata al momento apparirà nell'oggetto indirizzo.

Si può, tuttavia, definire un oggetto indirizzo come *fisso* nel senso che, quando l'etichetta viene salvata e chiusa, l'indirizzo presente al momento nell'oggetto viene salvato come parte integrante dell'etichetta. Alla successiva apertura dell'etichetta, l'oggetto conterrà lo stesso indirizzo. L'impostazione Indirizzo fisso consente di creare e salvare le etichette per un destinatario utilizzato di frequente.

Un oggetto testo di norma contiene un testo fisso (cioè un testo che rimane invariato ogni volta che si stampa l'etichetta), ma può diventare un oggetto testo variabile selezionando l'impostazione Funzione come oggetto testo variabile. Un oggetto testo variabile è molto simile a un oggetto indirizzo. Esso permette di stampare etichette dalle voci di un elenco. Ad esempio, si possono stampare cartellini dei prezzi da un elenco di parti o badge di identificazione da un elenco delle presenze.

Quando si apre un'etichetta con un oggetto indirizzo o testo variabile, viene automaticamente visualizzata la voce della Rubrica selezionata al momento. Man mano che si selezionano altre voci della Rubrica, ogni voce progressivamente selezionata comparirà automaticamente nell'oggetto. Se si desidera stampare l'indirizzo su un'etichetta diversa, è sufficiente aprire la nuova etichetta e lo stesso indirizzo apparirà nel formato di quell'etichetta (purché questa contenga un oggetto testo variabile o indirizzo). Nella nuova etichetta non viene copiata la formattazione dell'etichetta precedente ma solo il testo, che assume la formattazione della nuova etichetta.

## **Uso della Rubrica**

La Rubrica è visualizzata in basso nella finestra principale di DYMO Label Software. Per visualizzarla o nasconderla utilizzare il pulsante Rubrica sulla barra verticale a sinistra.

#### Per visualizzare la Rubrica

Fare clic su loss o selezionare Apri nel menu Rubrica.

In basso nella finestra principale è visualizzato il file elenco aperto per ultimo. Al primo avvio della Rubrica si apre l'elenco **Esempi**.

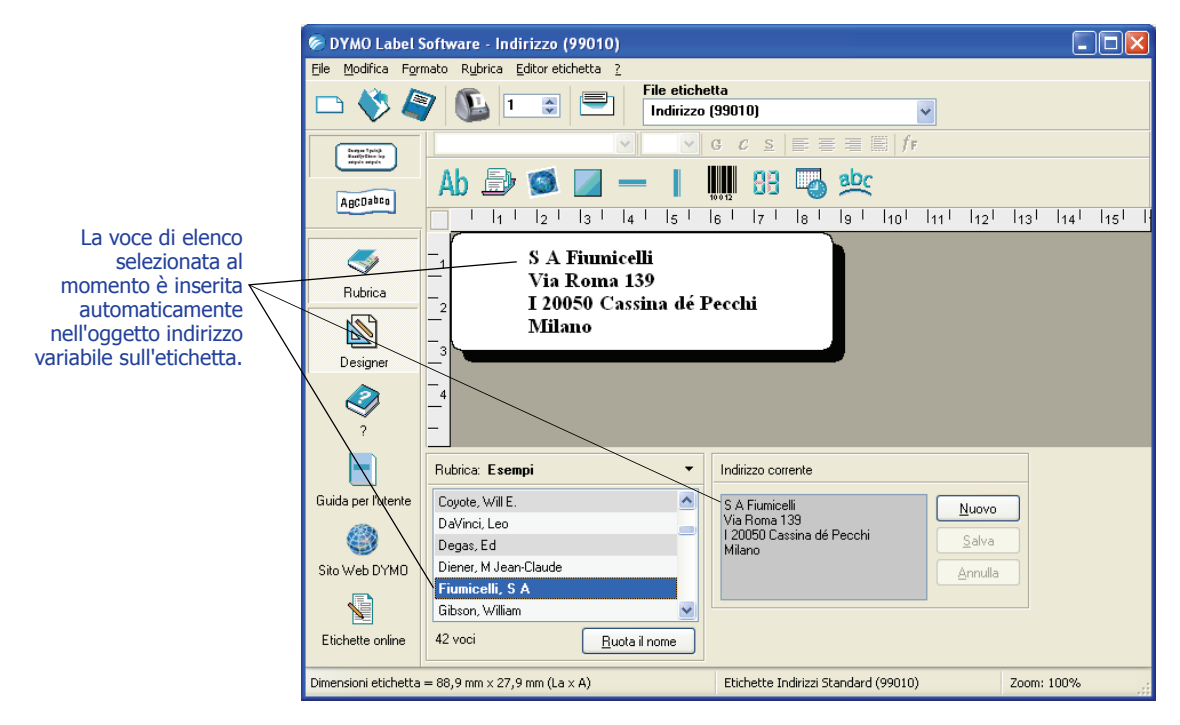

## Elenchi con più oggetti variabili

La Rubrica permette di inserire informazioni in oggetti che accettano testo variabile sull'etichetta corrente. Gli oggetti testo variabile sono oggetti per i quali è stato selezionato il campo Testo variabile nella finestra di dialogo Impostazioni testo, oppure oggetti codice a barre. Se l'etichetta contiene più di un oggetto variabile, è necessario selezionare l'oggetto in cui deve essere inserita la voce scelta nella Rubrica.

#### Per inserire i dati di un indirizzo in un'etichetta contenente più oggetti variabili

1 Selezionare le voci dell'elenco da stampare.

Si visualizza la finestra di dialogo Seleziona oggetto variabile in cui sono elencati gli oggetti disponibili sull'etichetta corrente.

| Seleziona oggetto variabile                              | × |
|----------------------------------------------------------|---|
| Selezionare uno o più oggetti variabili da incollare in: |   |
| TESTO<br>TESTO_1                                         |   |
| OK Annulla                                               |   |

2 Selezionare l'oggetto da collegare alla Rubrica e fare clic su OK.

Se l'etichetta non contiene un oggetto variabile, si verrà invitati ad aprire un'etichetta contenente uno di questi oggetti, questo perché il programma collega automaticamente le voci della Rubrica a questi tipi di oggetto. È comunque possibile utilizzare la Rubrica per un'etichetta priva di oggetti variabili, ma non vi sarà alcun collegamento tra la Rubrica e l'etichetta.

#### Rotazione dei nomi negli elenchi di indirizzi

La Rubrica ordina automaticamente gli indirizzi in base al cognome. Se, ad esempio, si inserisce il seguente indirizzo:

Elsbeth Meijjer Airportplein 7 NL-3045 AP ROTTERDAM The Netherlands

la Rubrica visualizzerà Meijjer, Elsbeth nell'elenco delle voci.

In alcuni casi, la Rubrica identifica erroneamente un nome proprio come cognome o considera il nome di una società come un nome di persona. Per risolvere il problema si utilizza l'opzione Ruota il nome.

#### Per ruotare un nome

- 1 Selezionare le voci visualizzate in modo errato.
- 2 Fare clic su <u>Ruota il nome</u> per ruotare le parole nella prima riga della voce e così visualizzarle correttamente.

## Creazione di un file elenco

Quando si crea un file elenco, la Rubrica offre la possibilità di importare indirizzi o dati (per nuovi elenchi di indirizzi e di dati, rispettivamente) nel nuovo file.

Il nuovo file elenco assume il nome specificato e viene archiviato nella cartella predefinita dei file elenco. Il nuovo nome file appare in alto nel pannello riservato alla **Rubrica**.

## Apertura di un elenco esistente

Se si ha a disposizione più di un file elenco di indirizzi o di dati, si può aprire quello che si desidera utilizzare per creare le etichette. Inoltre, per importare indirizzi o dati in un file, bisogna prima aprire il file in cui importare le informazioni.

Per ulteriori informazioni su importazione ed esportazione dei dati da un elenco, vedere la Guida in linea.

# Capitolo 5 Stampa di più etichette con il comando Incolla speciale

Con il comando Incolla speciale è possibile stampare rapidamente un certo numero di etichette da un elenco creato in un programma di elaborazione testi, un foglio elettronico o altro software analogo.

Gli oggetti testo e indirizzo possono essere usati per stampare testo da altre applicazioni. Per copiare il testo nell'oggetto testo, occorre selezionare l'impostazione Funzione come oggetto testo variabile nella finestra di dialogo Impostazioni testo. L'oggetto indirizzo è già pronto per essere utilizzato con il comando Incolla speciale.

## **Incolla speciale**

Questa sezione spiega in che modo un testo proveniente da diverse origini può essere stampato sulle etichette con il comando Incolla speciale.

## Testo da un foglio elettronico

Quando si copiano e incollano righe di testo da un programma di foglio elettronico con il comando Incolla speciale, ogni riga costituisce un'etichetta a sé stante ed ogni cella della riga costituisce una riga dell'etichetta.

Ad esempio, le righe nel seguente foglio elettronico:

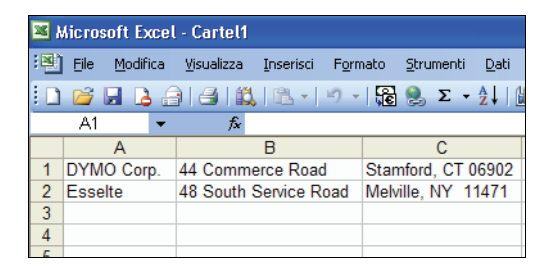

produrranno due etichette di tre righe ciascuna: una per DYMO e una per Esselte.

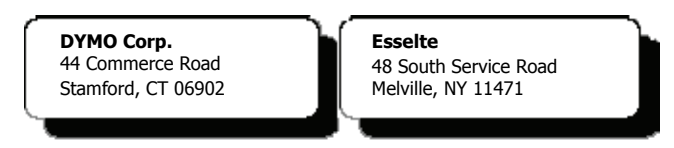

## File di testo

Molti programmi, ad esempio quelli di elaborazione testi, sono in grado di creare un file di testo esportando il contenuto di un database. Quando si esporta un testo da un database, si crea di solito un file delimitato in cui ogni voce è separata da una virgola o da una tabulazione e la fine di ogni record è definita da un ritorno a capo o da un avanzamento riga.

Il comando Incolla speciale riconosce i caratteri di delimitazione e inserisce un'interruzione di riga nell'etichetta. Se il carattere separatore è una virgola, occorre verificare che le virgole che devono essere eventualmente stampate sull'etichetta siano racchiuse tra virgolette. Il ritorno a capo o l'avanzamento riga darà inizio a una nuova etichetta.

**NOTA** Nei paesi al di fuori degli Stati Uniti è possibile che sia utilizzato un carattere di separazione diverso. Quando si applica il comando Incolla speciale, il carattere di delimitazione dell'elenco è quello impostato in Windows (o quello delle impostazioni internazionali).

Ad esempio, le seguenti righe di testo (delimitate da virgole):

DYMO Corp., 44 Commerce Road, "Stamford, CT 06902" Esselte, 48 South Service Road, "Melville, NY 11471"

produrranno due etichette di tre righe ciascuna: una per DYMO e una per Esselte.

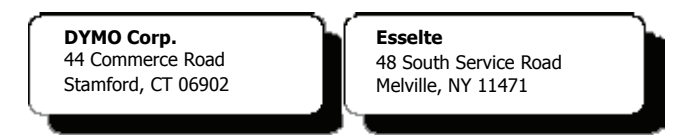

In quest'altro esempio, con il comando Incolla speciale le seguenti tre righe di testo produrranno tre etichette di due righe ciascuna:

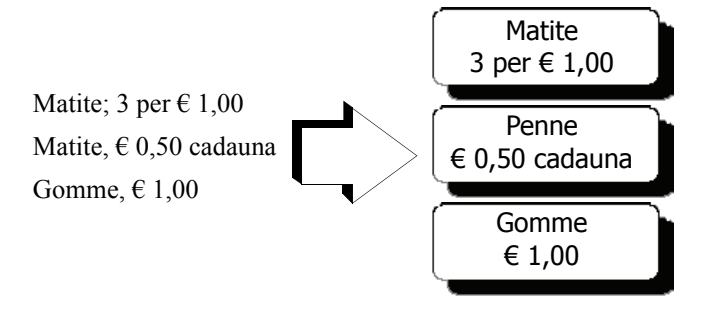

### Testo multilinea da un programma di elaborazione testi

Quando si copia un testo da un programma di elaborazione testi, ne risulta tipicamente un testo multilinea. In questo caso, il testo per ogni etichetta è separato da una riga vuota o da un ritorno a capo o un avanzamento riga.

Se il testo contiene una riga vuota, con il comando Incolla speciale si otterranno più etichette separate da una riga vuota. Se invece il testo non contiene una riga vuota, si avranno più etichette di una sola riga.

I due indirizzi seguenti, ad esempio, sono separati da una sola riga vuota e con il comando Incolla speciale produrranno due etichette di tre righe ciascuna.

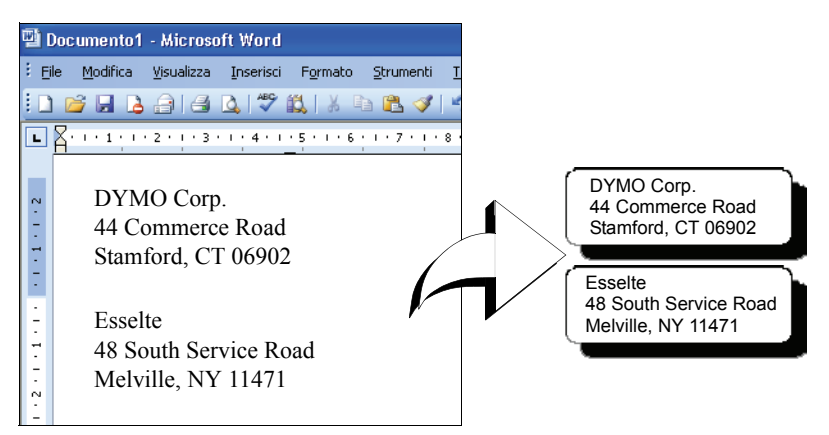

Il testo seguente, invece, non contiene righe vuote. Con il comando Incolla speciale ne risulteranno tre etichette di una riga ciascuna.

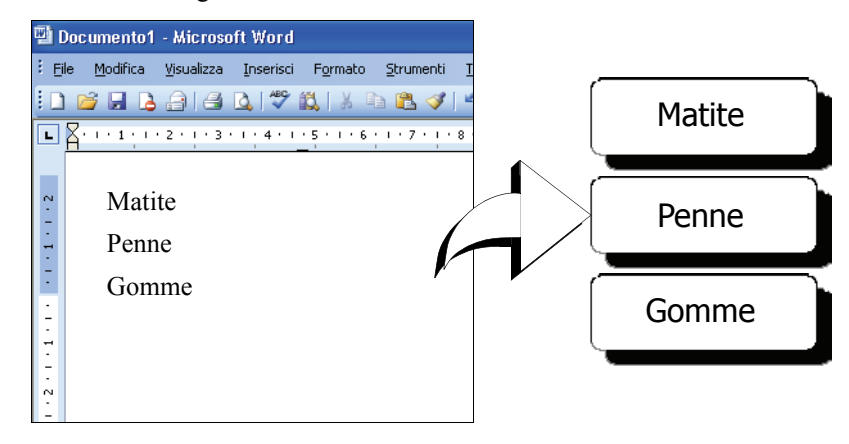

## Stampa di più etichette con il comando Incolla speciale

Quando si ricorre al comando Incolla speciale per stampare più etichette, queste verranno formattate utilizzando il carattere, le dimensioni e lo stile impostati al momento per l'oggetto testo o l'oggetto indirizzo in cui verrà inserito il testo. È possibile utilizzare Incolla speciale per stampare un testo contenuto negli Appunti o in un file.

#### Stampa dagli Appunti

Il comando Incolla speciale consente di stampare le etichette incollando i dati dagli Appunti.

#### Per stampare più etichette dagli Appunti

- 1 Creare una nuova etichetta come descritto nel Capitolo 2, Uso dell'Editor etichetta.
- 2 Verificare che l'etichetta contenga almeno un oggetto testo o indirizzo.

Se si utilizza un oggetto testo, selezionare **Funzione come oggetto testo variabile** nella finestra di dialogo Impostazioni testo.

- 3 Copiare negli Appunti il testo da stampare sulle etichette.
- 4 Selezionare Incolla speciale, quindi Incolla dagli Appunti nel menu Modifica. Una finestra di dialogo comunicherà il numero di etichette che verranno stampate.

| Confer | ma 🔀                                       |
|--------|--------------------------------------------|
| 2      | Gli Appunti contengono 1 record. Stampare? |
|        | <u>N</u> o                                 |

**5** Fare clic su **Sì**. La stampa ha inizio.

#### Stampa di etichette da un file

È possibile utilizzare Incolla speciale per stampare dati salvati in un file CSV o di testo.

#### Per stampare più etichette da un file

- 1 Salvare i dati da stampare sulle etichette in un file CSV o di testo.
- 2 Creare una nuova etichetta come descritto nel Capitolo 2, Uso dell'Editor etichetta.
- 3 Verificare che l'etichetta contenga almeno un oggetto testo o indirizzo.

Se si utilizza un oggetto testo, selezionare **Funzione come oggetto testo variabile** nella finestra di dialogo Impostazioni testo.

- 4 Selezionare Incolla speciale, quindi Incolla dal file nel menu Modifica. Si visualizza la finestra di dialogo Apri file.
- **5** Cercare e aprire il file esportato come file CSV o di testo.

Una finestra di dialogo comunicherà il numero di etichette che verranno stampate.

| Conferma 🛛 🔀 |                                       |  |  |  |  |  |  |  |  |  |
|--------------|---------------------------------------|--|--|--|--|--|--|--|--|--|
| ?            | Il file contiene 31 record. Stampare? |  |  |  |  |  |  |  |  |  |
|              | <u>N</u> o                            |  |  |  |  |  |  |  |  |  |

6 Fare clic su Sì. La stampa ha inizio.

# Capitolo 6 Uso della stampante LabelWriter con altre applicazioni

Questo capitolo spiega come utilizzare la stampante LabelWriter con altre applicazioni. Gli argomenti trattati sono i seguenti:

- Stampa di etichette da Microsoft Word con l'add-in per Word.
- Stampa di etichette con altri add-in per applicazioni Windows.
- Uso del comando Stampa unione da database per la connettività di database.
- Uso del driver di stampa LabelWriter per stampare etichette direttamente da altri programmi.

## Add-in per Microsoft Word

DYMO Label Software include un programma add-in che consente di stampare rapidamente etichette postali da un documento Microsoft Word. L'add-in funziona con Microsoft Word 2000, XP e 2003 per Windows.

L'add-in per Word viene installato automaticamente insieme a DYMO Label Software. Se l'installazione è corretta, un piccolo pulsante LabelWriter comparirà sulla barra degli strumenti principale di Microsoft Word. Se questa icona non è visualizzata, è necessario reinstallare DYMO Label Software.

Nessuno dei file etichetta personalizzati già installati subirà alcuna modifica. Reinstallare DYMO Label Software dal CD-ROM.

**ATTENZIONE** Quando si reinstalla DYMO Label Software, vengono reinstallati anche tutti i file etichetta predefiniti ad esso acclusi. Se questi sono stati modificati e le modifiche non sono state salvate con un nuovo nome file, è opportuno copiare i file modificati in un altro percorso prima di reinstallare il software, in modo da non perdere le modifiche. Una volta terminata l'installazione, copiare di nuovo i file nella cartella Etichette.

#### Uso dell'add-in per Word

Una volta installato correttamente l'add-in per Word, il pulsante LabelWriter Na comparirà nella barra degli strumenti principale di Word.

#### Per avviare l'add-in per Word

1 Aprire Microsoft Word e digitare un indirizzo.

Per stampare indirizzi già formattati in tabella, inserire il cursore nella tabella (si stampa l'intera tabella), oppure selezionare gli indirizzi che si desidera stampare.

2 Fare clic su **W** nella barra degli strumenti di Word o scegliere il comando **DYMO LabelWriter** nel menu **Strumenti**.

Si visualizza la finestra di dialogo Stampa etichette DYMO con l'indirizzo digitato già inserito automaticamente nel campo **Destinatario**.

Se il documento contiene più di un indirizzo e si vuole essere sicuri che l'add-in per Word utilizzi quello corretto, è sufficiente selezionare l'indirizzo nel documento Word prima di fare clic su **N**.

#### Stampa dell'indirizzo

Nella finestra di dialogo Stampa etichette DYMO è possibile selezionare diverse etichette Indirizzo e Spedizione, a seconda del tipo di etichetta che si preferisce.

#### Per stampare l'etichetta

- 1 Selezionare il file etichetta desiderato nella casella di riepilogo a discesa a discesa File etichetta.
- 2 Per modificare l'indirizzo utilizzare la finestra di dialogo Destinatario.
- 3 Fare clic su Stampa etichetta per stampare l'etichetta.

Se si stampa un file etichetta di spedizione, verrà incluso anche l'indirizzo del mittente che è già stato definito per il file.

## Add-in per altre applicazioni Windows

Oltre all'add-in per Word, è possibile installare altri add-in per diverse applicazioni Windows utilizzate per la gestione dei contatti. Ogni applicazione è descritta in questa sezione e tutte le istruzioni per l'installazione e l'uso degli add-in sono reperibili nella Guida in linea.

#### Add-in per Microsoft Outlook, Excel, Palm Desktop e WordPerfect

Analogamente all'add-in per Word, anche gli add-in per Microsoft Outlook, Excel, Palm Desktop e WordPerfect sono installati automaticamente insieme a DYMO Label Software. Una volta installato correttamente un add-in, nella barra degli strumenti principale dell'applicazione comparirà il pulsante 📭. Se questo pulsante non è visualizzato, è necessario reinstallare DYMO Label Software.

**ATTENZIONE** Quando si reinstalla DYMO Label Software, vengono reinstallati anche tutti i file etichetta predefiniti ad esso acclusi. Se questi sono stati modificati e le modifiche non sono state salvate con un nuovo nome file, è opportuno copiare i file modificati in un altro percorso prima di reinstallare il software, in modo da non perdere le modifiche. Una volta terminata l'installazione, copiare di nuovo i file nella cartella Etichette.

## Add-in per database

DYMO Label Software include anche un add-in per database con il quale è possibile stampare sulle etichette informazioni provenienti da una molteplicità di database. Una volta installato l'add-in, è possibile stampare rapidamente indirizzi, etichette di spedizione, etichette per raccoglitori o altro partendo dai dati presenti nel database.

L'add-in per database viene installato automaticamente se selezionato durante l'installazione di DYMO Label Software. Si accede all'add-in per database dal comando **Stampa unione da database** nel menu **File** di DYMO Label Software.

Tutte le istruzioni per l'uso dell'add-in per database sono disponibili nella Guida in linea.

## Stampa diretta da altre applicazioni

A volte può capitare di dover stampare le etichette direttamente da un altro programma, senza ricorrere a DYMO Label Software o agli add-in LabelWriter. Ciò può verificarsi, ad esempio, quando gli elenchi di indirizzi sono gestiti con Microsoft Word o Access e si desidera stamparli tutti sulle etichette senza importare l'elenco nella Rubrica di DYMO Label Software.

La stampa di etichette da applicazioni come queste è piuttosto semplice poiché le stampanti LabelWriter sono munite di driver di stampa standard Windows compatibili con quasi tutte le applicazioni.

Le istruzioni dettagliate su come stampare direttamente da Microsoft Word sono reperibili nella Guida in linea. Anche se si utilizza un'applicazione diversa da Word, le istruzioni nella Guida in linea permetteranno comunque di capire come utilizzare il driver di stampa LabelWriter con i programmi preferiti.

# Capitolo 7 Uso dell'Editor nastro

L'Editor nastro di DYMO Label Software consente di disegnare e stampare etichette su stampanti a nastro quali LabelWriter Duo e LabelWriter PCII. L'Editor nastro è in grado di stampare il testo sulle etichette in nastro D1 in una varietà di caratteri, dimensioni e stili. È possibile aggiungervi bordi, grafica, caratteri speciali e codici a barre, così come includere sulle etichette l'indicazione di data e ora.

Questo capitolo spiega come creare e stampare le etichette con l'Editor nastro. Per ulteriori informazioni su queste operazioni vedere la Guida in linea.

## **Editor nastro**

L'Editor nastro è disponibile solamente se sul computer è installata una stampante a nastri DYMO, quale la LabelWriter Duo, LabelManager PCII, LabelManager 450, e LabelPoint 350.

La funzionalità di base di DYMO Label Software è sostanzialmente identica nell'Editor etichetta e nell'Editor nastro per quanto riguarda l'apertura e il salvataggio dei file, l'uso del comando Incolla speciale per stampare più etichette e altre operazioni. Pertanto, quando è attivo l'Editor nastro, le uniche differenze riguardano le funzioni specifiche al disegno e alla stampa di etichette su nastri D1. Per acquisire dimestichezza con tutte le funzioni del software, leggere il resto di questa Guida per l'utente.

#### Per utilizzare l'Editor nastro

- 1 Aprire DYMO Label Software.
- 2 Fare clic su Agcoubed sul lato sinistro della finestra principale.

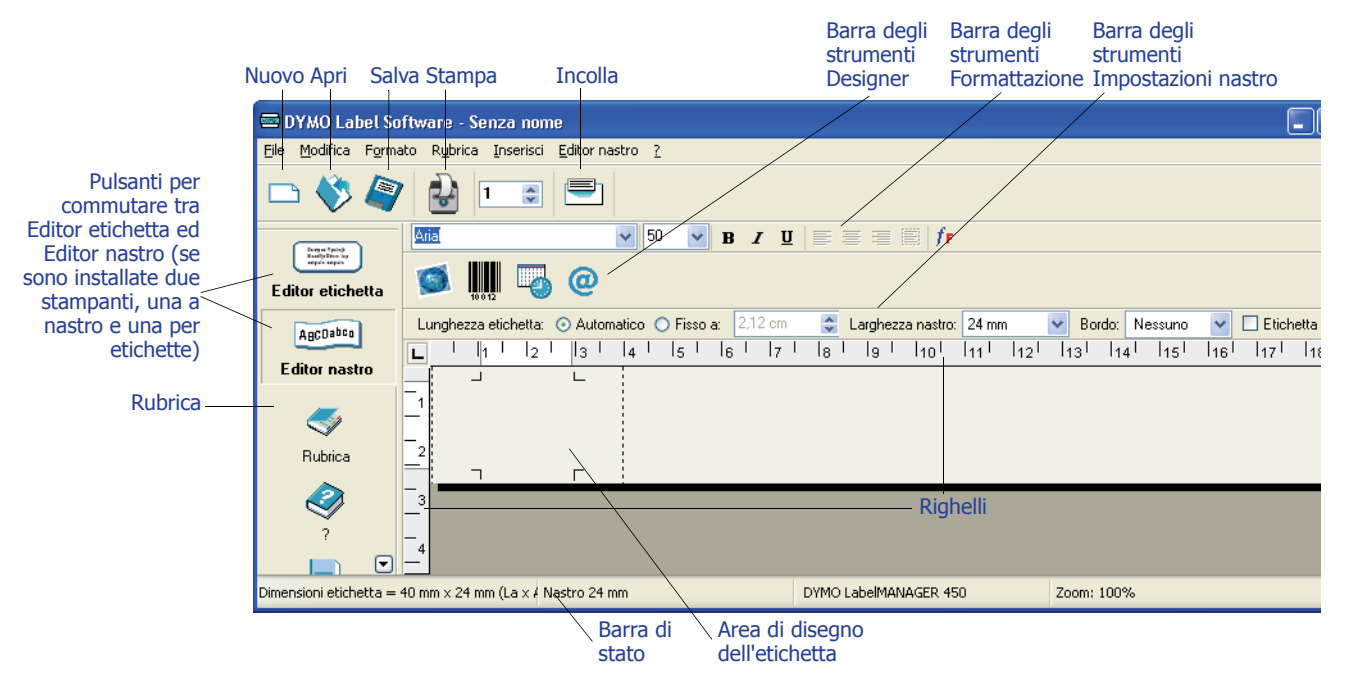

L'Editor nastro si apre con una nuova etichetta vuota.

## Creazione di un'etichetta

In questa sezione verrà mostrato come stampare un'etichetta per un raccoglitore con l'Editor nastro, formattando il testo e salvando l'etichetta per utilizzarla in seguito.

I primi elementi da considerare quando si crea un'etichetta sono la larghezza del nastro su cui verrà eseguita la stampa e la lunghezza dell'area su cui verrà applicata l'etichetta. In questo esempio sarà creata un'etichetta da applicare ad un raccoglitore. La sua lunghezza totale non deve superare 18,5 cm e il nastro utilizzato ha una larghezza di 19 mm.

#### Per creare un'etichetta

1 Avviare DYMO Label Software Software.

Si visualizza la finestra principale.

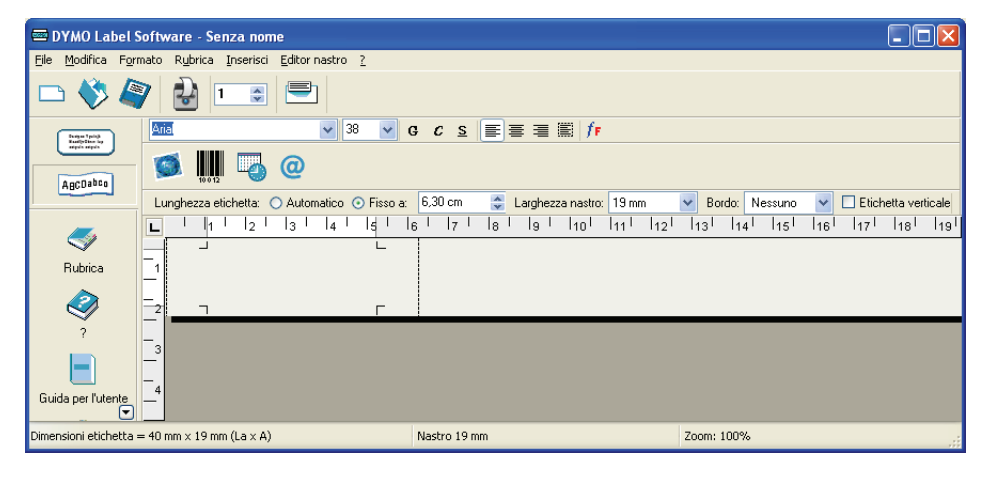

2 Selezionare 19 mm nel menu a discesa Larghezza nastro.

| Ari | a        |        |        |        | <b>~</b> 38 | 3 🗸   | G     | C s   | s 🔳 | ]≣ : |        | 0 <i>  f</i> f |                |   |                 |       |        |    |         |               |       |
|-----|----------|--------|--------|--------|-------------|-------|-------|-------|-----|------|--------|----------------|----------------|---|-----------------|-------|--------|----|---------|---------------|-------|
| S   | <b>3</b> | 0012   | 5      | @      |             |       |       |       |     |      |        |                |                |   |                 |       |        |    |         |               |       |
| Lu  | inghezz  | a etic | hetta: | 🔿 Auto | matico (    | Fisso | a: 6, | 30 cm | n 🖁 | Larg | ghezza | a nastro:      | 19 mm          | ~ | Bord            | lo: N | essuno | ~  | 📃 Etich | etta vert     | icale |
| L   | T        | 11     | 2      | 3      | 4           | ls I  | 6     | 17    | 8   | I Į  | 9 I    | 10             | 6 mm           |   | 13 <sup> </sup> | 14    | 15     | 16 | 17      | <sub>18</sub> | 19    |
|     | -        | 1      |        |        |             | L     |       |       |     |      |        |                | 12 mm          |   |                 |       |        |    |         |               |       |
| _1  |          |        |        |        |             |       |       |       |     |      |        |                | 19 mm<br>24 mm |   |                 |       |        |    |         |               |       |
|     |          |        |        |        |             |       |       |       |     |      |        |                |                |   | _               |       |        |    |         |               |       |
| _2  | -        | ٦      |        |        |             | Г     |       | _     | _   | _    | _      |                | _              | _ | _               | _     | _      | _  |         | _             | _     |

Le dimensioni dell'area di testo della finestra principale cambiano in funzione della larghezza selezionata.

3 Selezionare Fisso a e inserire 18.5 cm nella casella di testo corrispondente.

| Aria | a     |         |        |        | <b>v</b> 38 | 8 🗸   | G    | С 3    |     | ]≣   | 3      | 8   <i>f</i> f |       |    |               |        |         |    |         |               |               |
|------|-------|---------|--------|--------|-------------|-------|------|--------|-----|------|--------|----------------|-------|----|---------------|--------|---------|----|---------|---------------|---------------|
| 5    | 3     | 10 0 12 | -      | @      |             |       |      |        |     |      |        |                |       |    |               |        |         |    |         |               |               |
| Lu   | nghez | za etic | hetta: | O Auto | matico (    | Fisso | a: 1 | 8,50 c | m 😂 | Larg | ghezza | nastro:        | 19 mm |    | 🖌 Bo          | rdo: N | lessuno | ~  | 🔲 Etich | etta ver      | ticale        |
| L    | I     | 11      | 2      | 3      | 4           | 5     | 6    | 7      | 8   |      | 9 I    | <sub>10</sub>  | 111   | 12 | <sub>13</sub> | 14     | 15      | 16 | 17      | <sub>18</sub> | <sub>19</sub> |
| 1    |       | _       |        |        |             |       |      |        |     |      |        |                |       |    |               |        |         |    | L       |               |               |
| -2   |       | ٦       |        |        |             |       |      |        |     |      |        |                |       |    |               |        |         |    | Г       |               |               |

Notare che sul righello cambiano le dimensioni dell'area di input.

4 Digitare Proiezioni budget annuale 2005 nella finestra principale.

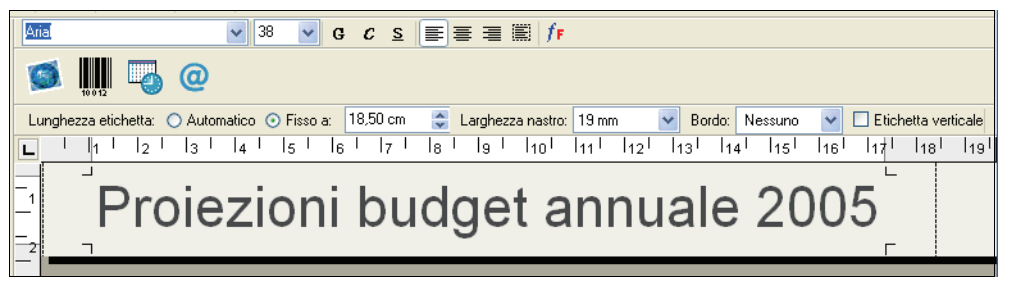

Se la riga di testo è troppo lunga per l'etichetta, le dimensioni del carattere si ridurranno automaticamente finché il testo non occupa una sola riga.

- 5 Per centrare il testo fare clic su 🔳
- 6 Fare clic su 🧟 o selezionare Salva nel menu File.

Si visualizza la finestra di dialogo Salva con nome.

7 Digitare un nome per l'etichetta e fare clic su Salva.

Procediamo ora alla stampa.

8 Fare clic su 🛃 o selezionare Stampa nel menu File.

Dopo aver creato e salvato l'etichetta, per personalizzarla è possibile ricorrere ad altre funzioni, illustrate nelle sezioni che seguono.

## Altre funzioni di formattazione

Per personalizzare ulteriormente le etichette è possibile aggiungere bordi, simboli, grafica, codici a barre e anche l'indicazione della data e dell'ora. Inoltre il testo può essere stampato verticalmente.

#### Aggiunta di bordi

In un'etichetta è possibile inserire un bordo scelto tra diverse opzioni predefinite. Esso circonderà il testo e potrà determinare una riduzione delle sue dimensioni.

#### Per aggiungere un bordo

- **1** Posizionare il cursore in un punto qualsiasi dell'etichetta.
- 2 Selezionare un tipo di bordo nel menu a discesa Bordi.

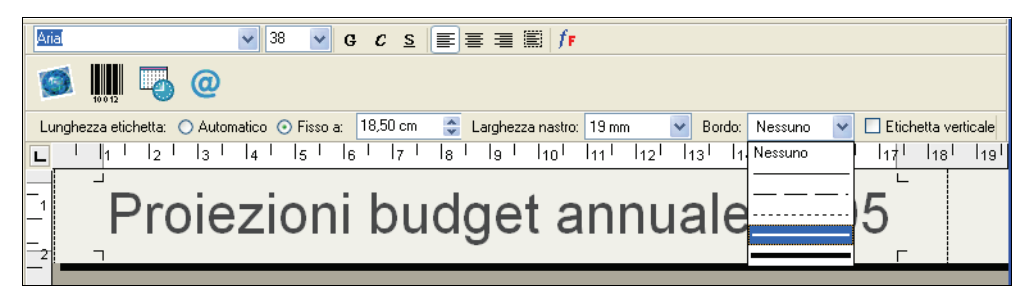

Il bordo scelto racchiuderà il testo. Se necessario, le dimensioni del testo verranno ridotte automaticamente.

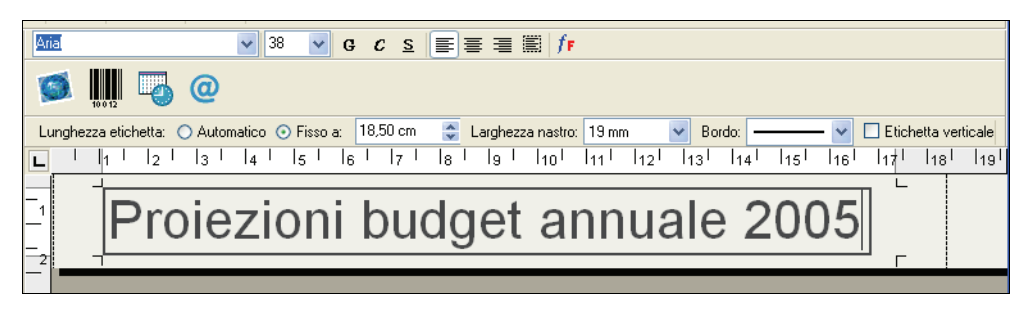

#### Aggiunta di caratteri speciali

In un'etichetta è possibile inserire un simbolo o un carattere speciale.

#### Per aggiungere un carattere speciale

- 1 Posizionare il cursore nel punto in cui inserire il carattere.
- 2 Fare clic su @ o selezionare Simbolo nel menu Inserisci.

Si visualizza la finestra di dialogo Simbolo.

| In | Inserisci simbolo  |   |           |   |        |   |   |   |          |   |   |   |   |   |   |
|----|--------------------|---|-----------|---|--------|---|---|---|----------|---|---|---|---|---|---|
|    | Carattere: Symbol  |   |           |   |        |   |   |   |          |   |   |   |   |   |   |
|    |                    | ! | $\forall$ | # | Е      | % | & | э | (        | ) | * | + | , | _ | ^ |
|    |                    | / | 0         | 1 | 2      | 3 | 4 | 5 | 6        | 7 | 8 | 9 | : | ; |   |
|    | <                  | = | >         | ? | $\sim$ | А | В | Х | $\Delta$ | Е | Φ | Г | Η | Ι |   |
|    | θ                  | К | Λ         | Μ | Ν      | Ο | П | Θ | Р        | Σ | Т | Υ | ς | Ω |   |
|    | Ξ                  | Ψ | Ζ         | ] | :.     | ] |   |   |          | α | β | χ | δ | ε | ~ |
|    | Inserisci ? Chiudi |   |           |   |        |   |   |   |          |   |   |   |   |   |   |

- 3 Nel menu a discesa Carattere scegliere il tipo di carattere contenente il simbolo desiderato.
   I tipi di carattere Symbol, Dingbats e Wingdings contengono molti caratteri speciali che possono essere inseriti nelle etichette.
- 4 Selezionare il simbolo desiderato e fare clic su Inserisci.

**5** Fare clic su **Chiudi** per chiudere la finestra di dialogo Simbolo.

Il carattere selezionato apparirà sull'etichetta con le stesse dimensioni del testo.

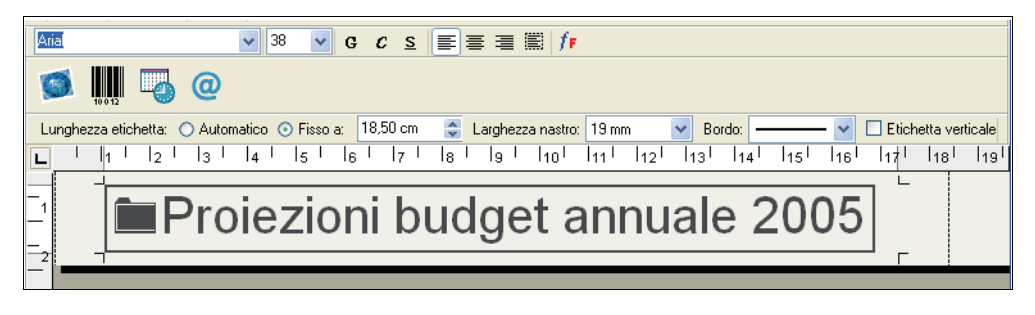

#### Aggiunta di effetti speciali ai caratteri

Oltre agli stili standard (grassetto, corsivo, sottolineato e barrato), è possibile applicare un effetto ombreggiato o contornato per fare risaltare il testo. Per lo stile contornato si seleziona anche il motivo di riempimento.

#### Per aggiungere un effetto ombreggiato al testo

- 1 Selezionare sull'etichetta il testo a cui deve essere aggiunto l'effetto ombreggiato.
- 2 Selezionare Carattere nel menu Formato. Si visualizza la finestra di dialogo Carattere.
- 3 Selezionare Ombreggiato sotto Effetti e fare clic su OK.

Il testo evidenziato apparirà sull'etichetta con l'effetto ombreggiato.

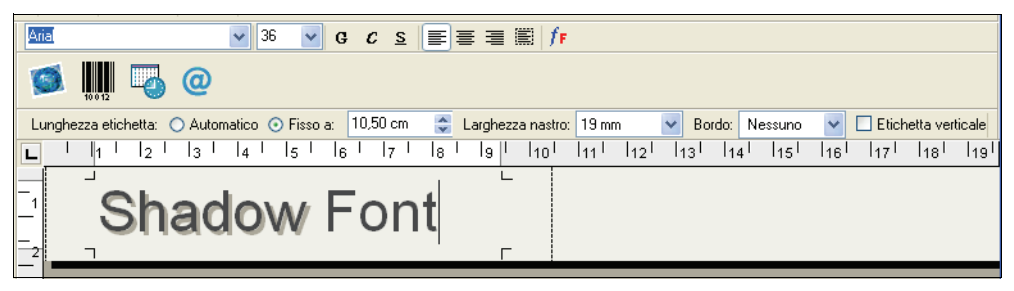

#### Per aggiungere un effetto contornato al testo con un motivo di riempimento

- **1** Selezionare sull'etichetta il testo a cui deve essere aggiunto l'effetto contornato.
- 2 Selezionare Carattere nel menu Formato. Si visualizza la finestra di dialogo Carattere.
- 3 Selezionare Contornato sotto Effetti.
- 4 Selezionare un motivo di riempimento nel menu a discesa Motivo di riempimento.
- 5 Fare clic su OK. Il testo evidenziato apparirà sull'etichetta con l'effetto contornato.

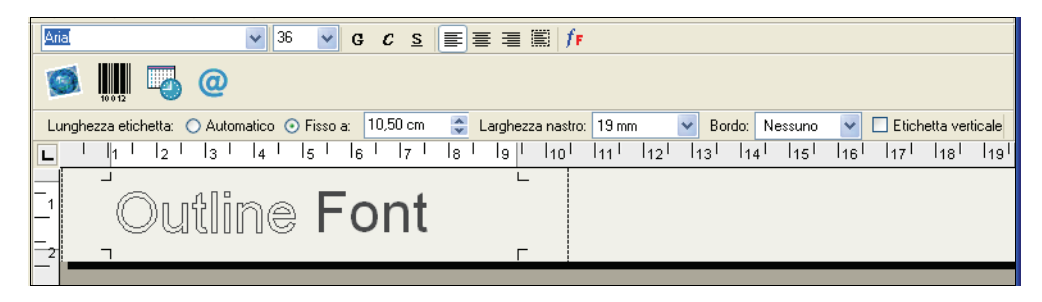

#### Aggiunta della data e dell'ora

È possibile aggiungere l'indicazione della data e/o dell'ora a un'etichetta. La data e l'ora vengono inserite come testo e corrisponderanno alla data e all'ora effettive in cui l'indicazione è stata aggiunta all'etichetta. Ad esempio, supponendo che la data di oggi sia lunedì 14 febbraio 2005 e che questa venga inserita e salvata in un'etichetta, continuerà ad essere visualizzata la data lunedì 14 febbraio 2005 anche se l'etichetta viene aperta il giorno dopo.

#### Per aggiungere la data e l'ora

- 1 Posizionare il cursore nel punto in cui deve essere inserita l'indicazione della data e/o dell'ora.
- 2 Fare clic su 🔄 o selezionare Data/ora nel menu Inserisci.

Si visualizza la finestra di dialogo Data/ora.

| Impostazioni data/ora     |
|---------------------------|
| Formato <u>d</u> ata/ora  |
| 23-mar-05 🗸 🗸             |
| Stampa ora                |
| Formato <u>2</u> 4 ore    |
| <u>D</u> K <u>Annulla</u> |

**3** Selezionare il formato della data e/o dell'ora nel menu a discesa e fare clic su **OK**.

La data e/o l'ora appariranno sull'etichetta nel formato selezionato.

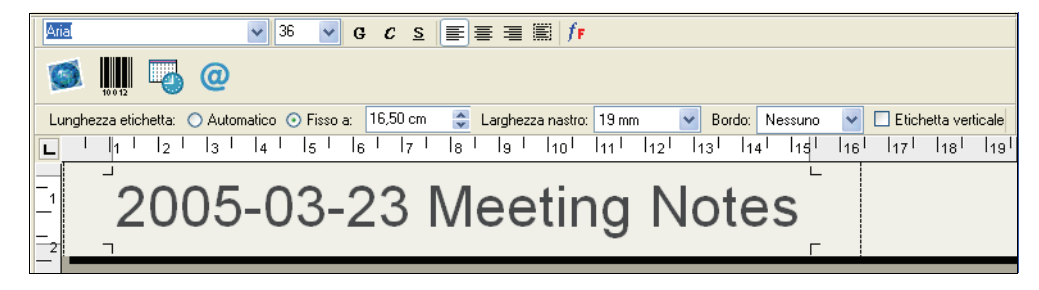

#### Aggiunta di immagini

È possibile inserire nell'etichetta un'immagine contenuta negli Appunti o in un file. Se l'immagine è contenuta in un file, deve essere di formato BMP, JPG, PCX, PNG, TIF, WMF o EMF. Una volta inserita in un'etichetta, l'immagine verrà adattata automaticamente alle dimensioni del testo ma conserverà comunque le proporzioni.

#### Per importare un'immagine dagli Appunti

- 1 Copiare l'immagine negli Appunti da un'altra applicazione.
- 2 Posizionare il cursore nel punto in cui deve essere inserita l'immagine.
- **3** Fare clic su 🔄 o selezionare **Incolla** nel menu **Modifica**.

L'immagine apparirà sull'etichetta nella posizione del cursore.

#### Per importare un'immagine da un file

- 1 Posizionare il cursore nel punto in cui deve essere inserita l'immagine.
- 2 Fare clic su sin nella barra degli strumenti Standard o selezionare Immagine nel menu Inserisci.

Si visualizza la finestra di dialogo Apri file.

3 Selezionare il file immagine desiderato e fare clic su Apri.

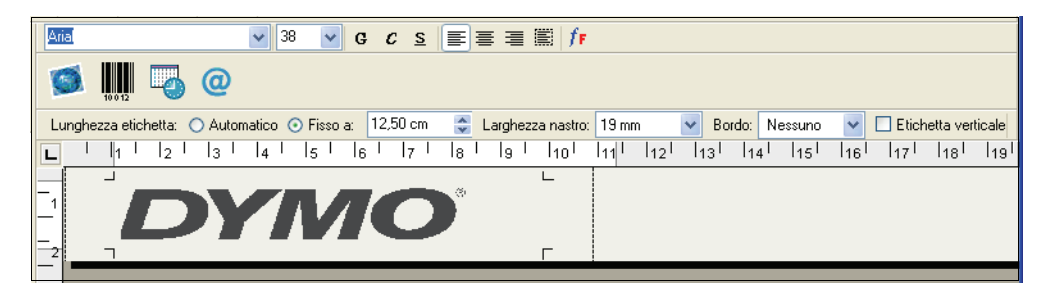

L'immagine selezionata apparirà sull'etichetta.

#### Aggiunta di un codice a barre

Nelle etichette è possibile inserire i codici a barre. Questa funzione è molto utile ad esempio per etichettare articoli di magazzino che verranno decodificati da un lettore di codici a barre. Il codice a barre può essere stampato con o senza testo leggibile.

#### Per aggiungere un codice a barre

- 1 Posizionare il cursore nel punto in cui deve essere inserito il codice a barre.
- 2 Fare clic su o selezionare Codice a barre nel menu Inserisci.

Si visualizza la finestra di dialogo Impostazioni codici a barre.

| Impostazioni codici a barre |                                                                                  |                    |
|-----------------------------|----------------------------------------------------------------------------------|--------------------|
|                             | Testo leggibile<br>O Senza<br>O ⊆opra<br>⊙ Sotto                                 | QK<br>Annulla<br>? |
| Simbologia<br>Code 3 of 9   | Dimensione codice a barre<br>O <u>Piccolo</u><br><u>M</u> edio<br><u>G</u> rande | Carattere          |

- 3 Digitare il testo che si desidera visualizzare come codice a barre nel campo Dati.
- 4 Selezionare il tipo di codice a barre nel menu a discesa Simbologia.
- **5** Sotto **Testo leggibile** stabilire se il testo deve apparire sopra o sotto il codice a barre o se non deve essere visualizzato affatto.
- 6 Se si è stabilito di visualizzare il testo sopra o sotto il codice a barre, fare clic sul pulsante
   Carattere per scegliere il carattere del testo.
- 7 Selezionare le dimensioni del codice a barre sotto Dimensione codice a barre.

8 Fare clic su OK per inserire il codice a barre sull'etichetta.

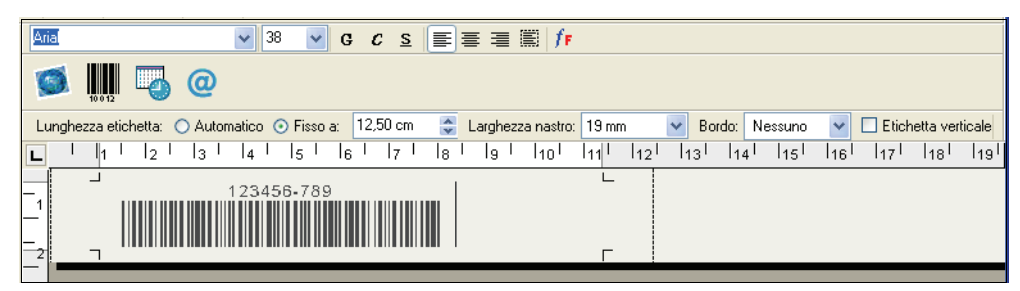

Il codice a barre viene inserito sull'etichetta come singolo oggetto. Per eliminare il codice a barre utilizzare il tasto Backspace oppure evidenziare il codice a barre e selezionare **Taglia** nel menu **Modifica**.

#### Stampa verticale

È possibile stampare un'etichetta verticalmente, per applicarla ad esempio sul dorso di un raccoglitore o di una videocassetta. Con questo orientamento di stampa, il testo viene riformattato e disposto su una colonna, ma può anche essere centrato sull'etichetta.

#### Per stampare in verticale

1 Selezionare la casella di controllo **Etichetta verticale** sulla barra degli strumenti Formattazione per selezionare la stampa in verticale.

Una finestra di dialogo informa che il testo verrà riformattato.

| Informa | zioni 🛛 🕅                                                                                                    |
|---------|----------------------------------------------------------------------------------------------------|
| ٩       | L'etichetta sarà riformattata per la stampa in verticale.<br>Sarà impossibile annullare questa modifica. Continuare? |
|         |                                                                                                    |

**NOTA** Se il testo in verticale è troppo lungo per rientrare in un'etichetta a larghezza fissa, i caratteri in eccesso verranno troncati. Questa azione non può essere annullata una volta selezionato Sì.

2 Fare clic su Sì.

Il testo sull'etichetta viene ora visualizzato in una colonna verticale.

## Stampa da altre applicazioni

Il programma di installazione guidata di DYMO Label Software installa anche un driver di stampa Windows standard che permette di visualizzare la stampante DYMO nell'elenco delle stampanti installate. Questa stampante consente di stampare direttamente da altre applicazioni, come Microsoft Word o Access, allo stesso modo di qualsiasi altra stampante.

Per utilizzare la stampante al nastro DYMO, occorre impostare correttamente il formato, l'orientamento e i margini della pagina in funzione della cassetta installata nella stampante. La Tabella 1 riporta le impostazioni di formato pagina e margini per ciascun formato di etichetta supportato dalle stampanti DYMO Label Software.

| Nome carta       | Altezza | Larghezza | Margine   | Margine   | Margine   | Margine  |
|------------------|---------|-----------|-----------|-----------|-----------|----------|
|                  | carta   | carta     | superiore | inferiore | sinistro  | destro   |
| Etichetta        | 1"      | 3,5"      | 0,23"     | 0,24"     | 0,4"      | 0,39"    |
| indirizzo        | (24 mm) | (89 mm)   | (5,8 mm)  | (6,1 mm)  | (10,2 mm) | (9,9 mm) |
| Pendaflex grande | 0,5"    | 3,5"      | 0,09"     | 0,10"     | 0,4"      | 0,39"    |
|                  | (12 mm) | (89 mm)   | (2,3 mm)  | (2,6 mm)  | (10,2 mm) | (9,9 mm) |
| Pendaflex        | 0,5"    | 3,5"      | 0,09"     | 0,10"     | 0,4"      | 0,39"    |
| piccolo          | (12 mm) | (89 mm)   | (2,3 mm)  | (2,6 mm)  | (10,2 mm) | (9,9 mm) |
| Raccoglitore     | 0,5"    | 3,5"      | 0,09"     | 0,10"     | 0,4"      | 0,39"    |
| 9 cm             | (12 mm) | (89 mm)   | (2,3 mm)  | (2,6 mm)  | (10,2 mm) | (9,9 mm) |
| Raccoglitore     | 0,5"    | 2"        | 0,09"     | 0,10"     | 0,4"      | 0,39"    |
| 5 cm             | (12 mm) | (51 mm)   | (2,3 mm)  | (2,6 mm)  | (10,2 mm) | (9,9 mm) |
| Etichetta 6 mm   | 0,25"   | 3,5"      | 0,04"     | 0,04"     | 0,4"      | 0,39"    |
|                  | (6 mm)  | (89 mm)   | (1 mm)    | (1 mm)    | (10,2 mm) | (9,9 mm) |
| Etichetta 9 mm   | 0,375"  | 3,5"      | 0,03"     | 0,04"     | 0,4"      | 0,39"    |
|                  | (9 mm)  | (89 mm)   | (1 mm)    | (1 mm)    | (10,2 mm) | (9,9 mm) |
| Etichetta 12 mm  | 0,5"    | 3,5"      | 0,09"     | 0,10"     | 0,4"      | 0,39"    |
|                  | (12 mm) | (89 mm)   | (2,3 mm)  | (2,6 mm)  | (10,2 mm) | (9,9 mm) |
| Etichetta 19 mm  | 0,75"   | 3,5"      | 0,11"     | 0,11"     | 0,4"      | 0,39"    |
|                  | (19 mm) | (89 mm)   | (2,8 mm)  | (2,8 mm)  | (10,2 mm) | (9,9 mm) |
| Etichetta 24 mm  | 1"      | 3,5"      | 0,23"     | 0,24"     | 0,4"      | 0,39"    |
|                  | (24 mm) | (89 mm)   | (5,8 mm)  | (6,1 mm)  | (10,2 mm) | (9,9 mm) |

Tabella 1. Impostazioni di formato pagina e margini per stampante al nastro DYMO

Questa sezione spiega come stampare da Microsoft Word utilizzando una stampante al nastro DYMO. Per stampare da applicazioni diverse da Word, tuttavia, le operazioni di base sono le stesse.

#### Per stampare da Microsoft Word

- 1 Digitare il testo da stampare in un documento Microsoft Word.
- 2 Selezionare Stampa nel menu File.

Si visualizza la finestra di dialogo Stampa.

- **3** Selezionare la stampante a nastro nell'elenco di stampanti, se non è già selezionata, e fare clic su **Chiudi**.
- 4 Selezionare Imposta pagina o Imposta stampante nel menu File.

Si visualizza la finestra di dialogo Imposta pagina.

**5** Nella scheda **Margini** inserire i valori per il margine superiore, inferiore, destro e sinistro in base al nastro di etichette caricato nella stampante.

Consultare la Tabella 1 per le impostazioni corrette.

- 6 Scegliere la scheda Formato.
- **7** Nella casella di riepilogo a discesa **Formato** selezionare il formato del nastro caricato nella stampante.

I valori di larghezza e altezza devono corrispondere a quelli riportati nella Tabella 1 in merito al formato delle etichette.

- 8 Selezionare Orizzontale sotto Orientamento e fare clic su OK.
- 9 Fare clic su 📇 per stampare l'etichetta.

## Impostazioni di stampa

Questa sezione descrive le varie impostazioni che permettono di ottimizzare la stampa.

## **Impostazione Colore cassetta**

Le impostazioni di stampa delle stampanti a nastro DYMO si basano sul colore del rotolo di etichette. Per ottimizzare la qualità di stampa, assicurarsi che l'impostazione relativa al colore della cassetta corrisponda al colore del nastro caricato nella stampante.

#### Per impostare il colore della cassetta

1 Selezionare Colore cassetta nel menu Formato.

Si visualizza un elenco di possibili combinazioni cromatiche.

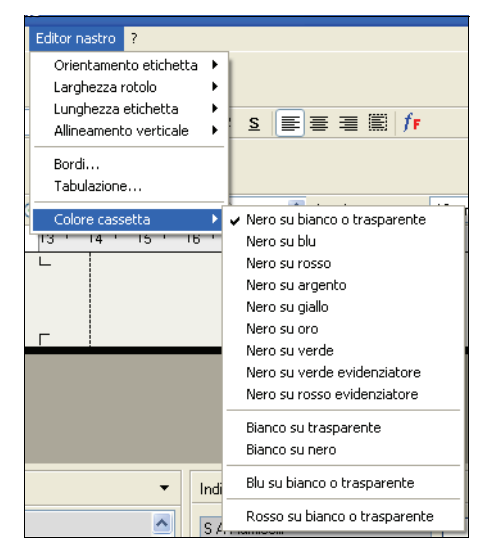

2 Selezionare la combinazione di colori corrispondente alla cassetta caricata nella stampante.

In base alla scelta effettuata, il colore di sfondo nella finestra principale può cambiare per dare un'idea più precisa dell'aspetto che avrà l'etichetta una volta stampata.

#### Stampa continua

Nella stampa di più etichette la funzione di stampa continua consente di stampare automaticamente una linea tratteggiata tra le etichette che indica il punto dove tagliare.

| DYMO Corp.<br>44 Commerce Road | Esselte<br>48 South Service | Road |
|--------------------------------|-----------------------------|------|
| Stamford, CT 06902             | Melville, NY 1147           | 1    |

È data la possibilità di stampare in continuo o di tagliare automaticamente ogni etichetta dopo la stampa.

#### Per modificare l'impostazione di stampa continua

1 Selezionare Opzioni nel menu Modifica.

Si visualizza la finestra di dialogo Opzioni.

| OK<br>Annulla<br>? |
|--------------------|
|                    |

- 2 Selezionare una delle seguenti opzioni:
  - **Taglia etichette dopo la stampa** Taglia automaticamente ogni etichetta dopo la stampa.
  - Stampa crocini tra etichette Stampa le etichette in continuo inserendo linee tratteggiate tra l'una e l'altra per indicare il punto dove tagliare.
- 3 Fare clic su OK per applicare la nuova impostazione.

### **Allineamento etichetta**

Quando si stampa un'etichetta, viene aggiunto automaticamente uno spazio vuoto all'inizio e alla fine. Di norma, lo spazio è lo stesso su entrambi i lati dell'etichetta. Si ha tuttavia la possibilità di stampare l'etichetta con meno spazio all'inizio o alla fine.

| DYMO Corp.         | DYMO Corp.         | DYMO Corp.         |
|--------------------|--------------------|--------------------|
| 44 Commerce Road   | 44 Commerce Road   | 44 Commerce Road   |
| Stamford, CT 06902 | Stamford, CT 06902 | Stamford, CT 06902 |
| Centro             | Sinistra           | Destra             |

#### Per modificare l'allineamento dell'etichetta

**1** Selezionare **Opzioni** nel menu **Modifica**.

Si visualizza la finestra di dialogo Opzioni.

| Preferenze                                                                                                    |                    |
|----------------------------------------------------------------------------------------------------|--------------------|
| Impostazioni operative Impostazioni cartella Editor nastro                                                                                 | OK<br>Annulla<br>? |
| <ul> <li>Opzioni stampante</li> <li>Taglia etichette dopo la stampa</li> <li>Stampa crocini tra etichette</li> <li>Allineamento</li> </ul> |                    |
| Centro                                                                                                    |                    |
|                                                                                                    |                    |

- 2 Selezionare un'opzione di allineamento nella casella di riepilogo a discesa Allineamento etichetta.
- 3 Fare clic su OK per applicare la nuova impostazione.

## Stampa in modalità economica

Con questa funzione è possibile stampare più etichette senza spazi che le separano, utile soprattutto per ridurre i consumi. Questa opzione è particolarmente utile per risparmiare nastro, ed è sempre disattivata.

**NOTA** L'opzione Stampa in modalità economica si applica solo alla stampa da altre applicazioni. Essa non è dunque operativa quando si stampa da DYMO Label Software Software. La stampa in modalità economica non è disponibile su tutti i modelli di stampante a nastro.

#### Per impostare la stampa in modalità economica

1 Fare clic con il pulsante destro del mouse sulla stampante a nastro nel pannello di controllo **Stampanti e fax**.

Si visualizza un menu con le opzioni di stampa.

2 Selezionare Preferenze, Avanzate.

DYMO LabelWriter DUO Tape Opzioni avanzate ? 🗙 🎯 DYMO LabelWriter DUO Tape Impostazioni avanzate del documento 🛓 🎝 Carta/Output Formato: 24 mm (1") Label ---- Numero copie: <u>1 copia</u> 😑 🛴 Opzioni documento Caratteristiche di stampa avanzate: Attivato Mezzitoni: Super Cell M 😑 🐔 Caratteristiche stampante --- Label Width: <u>24 mm (1")</u> Continuous Paper: Disabled 💌 Tape Cassette Color Enabled
 Cut Options: <u>Cut</u> Disabled e or Clear Label Alignment: Centered ΟK Annulla

Si visualizza la finestra di dialogo Opzioni avanzate.

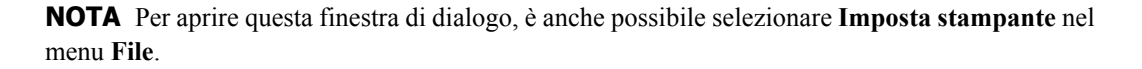

3 Attivare l'opzione Continuous Paper e fare clic su OK.

Le etichette verranno stampate senza spazi che le dividono.

# Capitolo 8 Manutenzione della stampante LabelWriter

Questo capitolo spiega come eseguire la manutenzione della LabelWriter ed offre suggerimenti per l'identificazione dei problemi che possono verificarsi durante l'uso della stampante. Nel caso in cui il problema non venga risolto, questo capitolo indica anche come rivolgersi all'Assistenza tecnica DYMO.

## Pulizia della stampante LabelWriter

La stampante LabelWriter è destinata a una lunga durata senza problemi, e richiede una manutenzione minima. Seguendo le istruzioni di installazione riportate nella *Guida rapida* e le procedure descritte in questa sezione, si otterranno dalla stampante prestazioni ottimali.

Per eseguire la pulizia della LabelWriter occorre quanto segue:

- Un panno privo di filacci
- Alcool isopropilico, detersivo a mano per piatti diluito o detergente per vetri diluito (sincerarsi che il detergente per vetri non contenga ammoniaca)
- Una spazzola piccola e morbida, come un pennello
- cartoncino di pulizia LabelWriter; uno è accluso alla confezione della stampante. Per acquistare altri cartoncini di pulizia visitare il sito <u>www.dymo.com</u>.

Per conservare la LabelWriter in buono stato, è opportuno pulirla a intervalli regolari. Spolverare di tanto in tanto il lato esterno della stampante per evitare che corpi estranei penetrino al suo interno. È comunque sempre consigliabile eseguire periodicamente alcune semplici operazioni di manutenzione interna.

#### Per pulire l'interno e l'esterno della stampante

- 1 Spegnere la stampante e scollegare il cavo di alimentazione.
- 2 Con un panno privo di filacci pulire l'esterno della stampante. Rimuovere lo sporco e le macchie con una delle soluzioni detergenti prima menzionate.
- 3 Aprire il coperchio.
- 4 Con una spazzola piccola e morbida o un panno di cotone eliminare le particelle di carta ed altri residui dall'interno della stampante.
- 5 Pulire l'area sotto il rotolo di etichette dopo averlo rimosso.
- 6 Se si dispone di un cartoncino di pulizia LabelWriter, seguire le istruzioni stampate sulla confezione e passarlo tra gli ingranaggi della stampante.
- 7 Ricollegare il cavo di alimentazione e accendere la stampante.
- 8 Ricaricare il rotolo di etichette e chiudere il coperchio.

## Esecuzione della verifica automatica della stampante

Se sulla stampa si rilevano caratteri incompleti o altri problemi connessi alla qualità, è opportuno eseguire una verifica automatica della stampante. Questo test verifica che tutti i componenti della testina di stampa funzionino correttamente.

#### Per eseguire la verifica automatica della LabelWriter 300

- **1** Spegnere la stampante usando l'interruttore sul lato posteriore.
- 2 Tenere premuto il pulsante di avanzamento del modulo continuo.
- 3 Accendere la stampante e rilasciare il pulsante di avanzamento del modulo continuo.

La LabelWriter stamperà una serie di linee verticali per tutta la larghezza di stampa. Per modificare il layout di prova, premere il pulsante di avanzamento del modulo continuo.

4 Per interrompere la verifica automatica, spegnere la stampante.

#### Per eseguire la verifica automatica della LabelWriter 320

 Tenere premuto per 10 secondi il pulsante di avanzamento del modulo continuo situato sul lato anteriore della LabelWriter.

Il LED diventa di colore rosso e verde in alternanza e vengono stampate diverse linee verticali per tutta la larghezza di stampa. Il layout di prova cambia automaticamente ogni 2 cm circa.

- 2 Rilasciare il pulsante.
- **3** Per interrompere la verifica automatica, premere e rilasciare il pulsante di avanzamento del modulo continuo.

#### Per eseguire la verifica automatica della LabelWriter 330, 330 Turbo, 400, 400 Turbo, Twin Turbo e Duo

- Tenere premuto per 10 secondi il pulsante di avanzamento del modulo continuo situato sul lato anteriore della LabelWriter.
- 2 Rilasciare il pulsante.
  - La LabelWriter stamperà una serie di linee verticali per tutta la larghezza di stampa. Il layout di prova cambia automaticamente ogni 2 cm circa.
- **3** Per interrompere la verifica automatica, premere e rilasciare il pulsante di avanzamento del modulo continuo.

## Assistenza tecnica

In caso di problemi nell'installazione o nell'uso della stampante LabelWriter, leggere attentamente questo manuale e vedere la Guida in linea per accertarsi di non aver trascurato delle informazioni contenute nella documentazione.

Se il problema persiste anche dopo aver consultato la documentazione, è possibile ottenere ulteriori informazioni e assistenza da DYMO.

## **Come contattare DYMO**

DYMO mette a disposizione il sito <u>www.dymo.com</u> in cui offre assistenza per tutte le stampanti LabelWriter.

La tabella seguente contiene i numeri telefonici per gli uffici di vendita e assistenza DYMO. Visitare anche DYMO all'indirizzo <u>www.dymo.com</u>.

| Paese           | Assistenza telefonica | Assistenza fax      |
|-----------------|-----------------------|---------------------|
| Australia       | 1800/ 633 868         | 1800/ 817 558       |
| België/Belgique | 02/ 713 38 08         | +31/ 20/ 581 93 80  |
| Canada          | (800) 263-6105        |                     |
| Czech Republik  | 02/619 12 720         | +02/619 12 730      |
| Danmark         | 35 25 65 08           | +31/ 20/ 581 93 80  |
| Deutschland     | 069/ 66 56 85 29      | +31/ 20/ 581 93 80  |
| España/Portugal | 91/662 31 49          | +31/ 20/ 581 93 80  |
| France          | 01/69 32 49 32        | +31/20/5819380      |
| Hong Kong       | +852 2527 1928        |                     |
| Hungaria        | 1 424 6600            | 1 424 6601          |
| Ireland         | +353 14118934         |                     |
| Italia          | 02/ 45 28 13 08       | +31/ 20/ 581 93 80  |
| Mexico          | +01 5368 2066         |                     |
| Nederland       | 020/581 93 86         | 020/ 581 93 80      |
| New Zealand     | 0800 803 966          | 0800 737 212        |
| Norge           | 22 97 17 10           | +31/ 20/ 581 93 80  |
| Österreich      | 01/ 599 14 20 12      | 02/627-400-160      |
| Polska          | +48 0223491502        | +31/20/5819380      |
| Schweiz/Suisse  | 044 342 04 66         | +31/ 20/ 581 93 80  |
| Slovakia        | (+420) 2/619 12 720   | (+420) 2/619 12 730 |
| Suomi           | 09 229 07 04          | +31/20/5819380      |
| Sverige         | 08/ 632 00 57         | +31/20/5819380      |
| Turkey          | 212/ 286 26 30 PBX    | 212/ 286 26 28      |
| United Kingdom  | (+44) 020/ 7341 55 29 | +31/20/581 93 80    |
| United States   | (203) 588-2500        |                     |

## **Appendice A**

# **Specifiche tecniche**

Questa sezione riporta le specifiche di tutte le stampanti, insieme alle informazioni sul Software Developer's Kit DYMO grazie al quale è possibile utilizzare il software e la stampante LabelWriter con la propria applicazione preferita.

## Specifiche della stampante LabelWriter

|                                                        | 300                                                                                        | 330                                    | 330<br>Turbo             | 310            | 320            | 400               | 400<br>Turbo   | Twin<br>Turbo  | Duo <sup>a</sup> |
|--------------------------------------------------------|--------------------------------------------------------------------------------------------|----------------------------------------|--------------------------|----------------|----------------|-------------------|----------------|----------------|------------------|
| Metodo di stampa                                       | Stampa dirett                                                                              | Stampa diretta su carta termica        |                          |                |                |                   |                |                |                  |
| Risoluzione di stampa                                  | 300 dpi (11,8 punti per mm)                                                                |                                        |                          |                |                |                   |                |                |                  |
| Velocità di stampa<br>(etichette/min in modo<br>testo) | 16                                                                                         | 16                                     | 32                       | 8              | 16             | 40                | 55             | 55             | 55               |
| Larghezza massima<br>area di stampa                    | 1,57"<br>40 mm                                                                             | 2,25"<br>56 mm                         | 2,25"<br>56 mm           | 1,57"<br>40 mm | 2,25"<br>56 mm | 2,25"<br>56 mm    | 2,25"<br>56 mm | 2,25"<br>56 mm | 2,25"<br>56 mm   |
| Larghezza massima<br>etichette                         | 62 mm per tutte le stampanti                                                               |                                        | ·                        |                |                |                   |                |                |                  |
| Lunghezza massima<br>etichette                         | A scelta dell'utente                                                                       |                                        |                          |                |                |                   |                |                |                  |
| Interfaccia                                            | USB (protoco<br>e seriale (RS2<br>la stampante )                                           | ollo USB Sp<br>232 bidirezi<br>310/320 | oec 1.1)<br>onale); Seri | iale non disp  | onibile per    | Stampante USB 2.0 |                |                |                  |
| Impostazioni seriali                                   | 115.200 baud, 8 bit di dati, senza N/D N/D N/D N/D N/D                                     |                                        |                          |                | N/D            | N/D               |                |                |                  |
| Dimensioni                                             | 12,4 cm x 14,                                                                              | ,6 cm x 18,4                           | 4 cm (LxHx               | aP)            |                |                   |                |                | 183 x<br>140 mm  |
| Peso                                                   | 0,68 kg                                                                                    |                                        |                          |                |                |                   |                |                | 1,35 kg          |
| Durata media della<br>testina di stampa                | ella 50.800 metri lineari                                                                  |                                        |                          |                |                |                   |                |                |                  |
| Alimentazione                                          | limentazione<br>100-240 V ~ 24 VCC 1,0 A<br>850 mA 47-<br>63 Hz,<br>Classe II <sup>b</sup> |                                        | 24 VCC 1,7               | 75 A           |                |                   |                |                |                  |
| Certificazioni                                         | CE, FCC, cT                                                                                | UVus, GS e                             | C-Tick                   |                |                | •                 |                |                |                  |
| Garanzia                                               | Garanzia Limitata di due anni                                                              |                                        |                          |                |                |                   |                |                |                  |

a. Specifiche della stampante

b. Grazie all'alimentatore interno, la LabelWriter può essere utilizzata ovunque con un adattatore appropriato.

## Specifiche tecniche della stampante a nastro

|                                   | LabelWriter Duo<br>(Stampante a nastro)                | LabelManager<br>PC II                                 | LabelManager<br>450                                   | LabelPoint<br>350                                        |  |  |  |  |
|-----------------------------------|--------------------------------------------------------|-------------------------------------------------------|-------------------------------------------------------|----------------------------------------------------------|--|--|--|--|
| Metodo di<br>stampa               | Trasferimento termico                                  |                                                       |                                                       |                                                          |  |  |  |  |
| Risoluzione di<br>stampa          | 180 dpi (7,09 punti/mm)                                |                                                       |                                                       |                                                          |  |  |  |  |
| Velocità di<br>stampa             | 10 mm (0,4") al secondo                                |                                                       |                                                       |                                                          |  |  |  |  |
| Altezza massima<br>area di stampa | 18,1 mm (0,71")                                        | 18,1 mm (0,71")                                       | 18,1 mm (0,71")                                       | 13,54 mm<br>(0,53")                                      |  |  |  |  |
| Larghezza<br>massima<br>etichette | 24 mm 0,95"                                            | 24 mm 0,95"                                           | 24 mm (0,95")                                         | 19 mm (0,75")                                            |  |  |  |  |
| Interfaccia                       | USB 2.0; massima velocit                               | à                                                     |                                                       |                                                          |  |  |  |  |
| Dimensioni<br>(LxAxP)             | 18,3 cm (5,5") x<br>19,8 cm (7,8") x<br>18,5 cm (7,3") | 6,4 cm (2,5") x<br>13,3 cm (5,3") x<br>13,3 cm (5,3") | 21,5 cm (8,5") x<br>24,5 cm (9,6") x<br>8,5 cm (3,4") | 11,4 cm (4,5")<br>x 21,2 cm<br>(8,4") x 7,0 cm<br>(2,8") |  |  |  |  |
| Peso                              |                                                        | 0,5 kg 1,1 lb                                         | 0,7 kg 1,9 lb                                         | 0,5 kg 1,2 lb                                            |  |  |  |  |
| Durata della<br>testina di stampa | 200 cassette minimo (7 m                               | etri/cadauna) per 1,4 l                               | cm (4.590 ft) di nastr                                | 0                                                        |  |  |  |  |
| Requisiti di<br>alimentazione     | 24 VCC 1,0 A                                           | 9 VCC 1,3 A                                           |                                                       |                                                          |  |  |  |  |
| Ciclo a regime<br>nominale        |                                                        |                                                       |                                                       |                                                          |  |  |  |  |
| Certificazioni                    | CE, FCC, cTUVus, GS e C-Tick                           |                                                       |                                                       |                                                          |  |  |  |  |
| Garanzia                          | Limitata di due anni                                   |                                                       |                                                       |                                                          |  |  |  |  |

## Informazioni per gli sviluppatori

DYMO mette a disposizione varie tipologie di informazioni per assistere gli sviluppatori nella creazione di prodotti compatibili con le stampanti LabelWriter e con DYMO Label Software. Di seguito sono riportate alcune indicazioni per coloro che fossero interessati a sviluppare prodotti funzionanti con le stampanti LabelWriter.

- Le stampanti LabelWriter utilizzano driver di stampa standard. Per questo motivo, stampare con una LabelWriter non è diverso da stampare con una stampante laser, salvo per il fatto che i fogli sono più piccoli.
- Nei casi in cui si desidera automatizzare la stampa e sfruttare al meglio le potenzialità di DYMO Label Software, si può utilizzare il Software Developer's Kit (SDK) incluso sul CD. L'SDK offre funzionalità OLE, chiamate DLL dirette e interfacce Dynamic Data Exchange (DDE). Per ulteriori informazioni visitare il sito <u>www.dymo.com/developers</u>.

Per le ultime novità accedere al gruppo di discussione per sviluppatori sul sito DYMO all'indirizzo <u>www.dymo.com/developers</u>. È inoltre possibile iscriversi alla mailing list degli sviluppatori per notizie e annunci specializzati.

## Suggerimenti e commenti alla documentazione

Dymo Corporation si impegna costantemente per produrre documentazione di altissima qualità da allegare ai nostri prodotti. I vostri suggerimenti e/o commenti sono estremamente graditi. Saremo lieti di ricevere commenti o suggerimenti relativi alla Guida in linea ed ai manuali cartacei o in formato PDF.

Vi chiediamo di allegare ai suggerimenti/commenti le seguenti informazioni:

- nome del prodotto e numero della versione
- tipo di documento: manuale cartaceo, PDF o Guida in linea
- titolo dell'argomento (per la Guida in linea) o numero di pagina (per i manuali cartacei o PDF)
- breve descrizione del contenuto (per es. istruzioni dettagliate inesatte, informazioni poco chiare, aree che richiedono ulteriori approfondimenti, ecc.)
- suggerimenti sulle correzioni o sui miglioramenti da apportare alla documentazione

Sono graditi anche suggerimenti su ulteriori argomenti da trattare nella documentazione.

Inviare commenti/suggerimenti via e-mail a:

#### documentation@dymo.com

Questo indirizzo e-mail è riservato a suggerimenti/commenti sulla documentazione. Per porre domande tecniche, rivolgersi all'Assistenza clienti.

# Appendice B Stampa in rete

Questo capitolo descrive la modalità di stampa in rete con una stampante per etichette DYMO. Gli argomenti trattati sono i seguenti:

- "Stampa su una stampante condivisa in Windows"
- "Uso di un server di stampa"

Di seguito sono indicati i passi generali a cui attenersi per impostare una stampante in rete. Questi passi vengono forniti come descrizione generale e come promemoria per essere in grado di stampare localmente sulla stampante prima di metterla in condivisione.

Il termine computer *locale* si riferisce al computer al quale la stampante è connessa fisicamente. Il termine computer *remoto* si riferisce al computer dal quale si desidera stampare su una stampante in rete.

**NOTA** Quando si stampa su una stampante condivisa, qualsiasi messaggio generato dalla stampante, inclusi i messaggi di errore, viene visualizzato sul computer locale e non su quello remoto.

Per stampare su una stampante in rete, il computer remoto deve essere in grado di accedere al computer locale in rete. Per ulteriori informazioni rivolgersi all'amministratore di sistema.

- **1** Installare la stampante da condividere sul computer locale.
- 2 Confermare di essere in grado di stampare sulla stampante locale.
- 3 Condividere la stampante sul computer locale.
- 4 Installare la stampante sul computer remoto che stamperà sulla stampante condivisa.

Per ulteriori informazioni sulla stampa mediante un server di stampa, vedere "Uso di un server di stampa" a pagina 53.

### Stampa su una stampante condivisa in Windows

Questa sezione descrive come stampare su una stampante di etichette DYMO condivisa in un gruppo di lavoro di Windows XP. Per informazioni sulla stampa con una stampante condivisa in Windows Server o altre versioni di Windows, consultare la documentazione Windows o rivolgersi all'amministratore di sistema.

#### Condivisione della stampante in rete

In queste istruzioni si presume che l'utente abbia già installato DYMO Label Software sul computer locale. Per informazioni, vedere la *Guida rapida*.

Per stampare su una stampante condivisa in Windows, occorre prima configurare la condivisione della stampante sul computer locale.

#### Per condividere una stampante

**1** Fare clic su **Start** e selezionare **Stampanti e fax**.

Si visualizza il pannello di controllo Stampanti e fax.

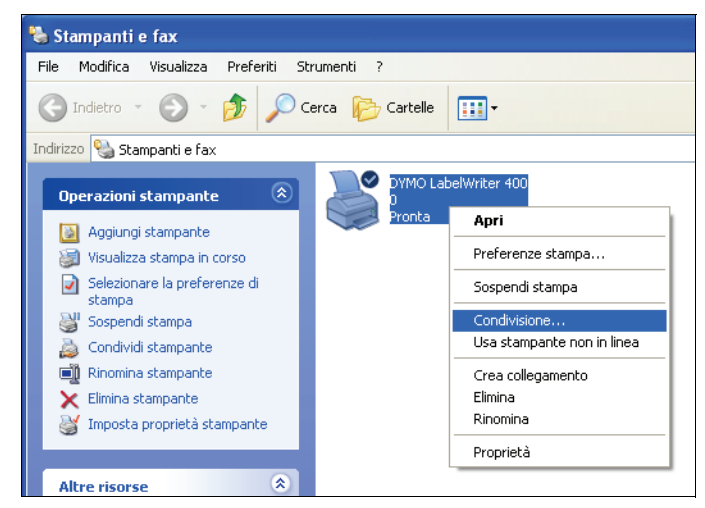

2 Fare clic con il pulsante destro del mouse e selezionare Condivisione.

Si visualizza la finestra di dialogo Proprietà stampante di etichette DYMO con il pannello Condivisione aperto.

| enerale                                     | Condivisione Porte Avanzate Impostazioni periferica                                                                                                    |
|---------------------------------------------|----------------------------------------------------------------------------------------------------|
| Ş                                           | È possibile condividere la stampante con altri utenti in rete. Per<br>abilitare la condivisione per questa stampante, scegliere Condivic<br>la stampante. Windows Firewall è già configurato per consentire<br>la condivisione di stampanti con altri computer in rete. |
| <u> </u>                                    | on condividere questa stampan                                                                                                    |
| <u> </u>                                    | ondividi la stampante                                                                                                    |
| Nom                                         | e condivisione: LW400                                                                                                    |
|                                             | /er                                                                                                    |
| _ C Driv                                    |                                                                                                    |
| Dri<br>Se<br>ve<br>a <u>c</u><br>dri<br>sta | questa stampante è condivisa con utenti che utilizzano<br>sisoni di Windows diverse, è posibile installare driver<br>giuntivi In questo modo, non sarà necessario individuare il<br>ver di stampante al nomento della connessione alla<br>mpante condivisa.             |

- **3** Selezionare Condividi la stampante.
- 4 A scelta, immettere un nome diverso per la stampante nel campo Nome condivisione. Questo è il nome della stampante che appare agli altri utenti della rete.
- 5 Fare clic su OK. Si visualizza l'icona di condivisione (una mano) sotto la stampante condivisa.
   Ciò indica che gli altri utenti del gruppo di lavoro possono stampare su questa stampante.

## Installazione di una stampante di rete

Per stampare su una stampante di rete, occorre installare DYMO Label Software (DLS) sul computer locale. Se si desidera installare più di una stampate di etichette DYMO condivisa, occorre eseguire il programma di installazione DLS per ciascuna stampante oppure utilizzare l'Aggiunta guidata stampante di Windows per aggiungere ciascuna stampante di etichette supplementare.

**NOTA** La stampante LabelWriter Duo è in realtà costituita da due stampanti (etichetta e nastro) per cui è necessario eseguire l'Aggiunta guidata stampante dopo aver eseguito il programma di installazione DLS.

#### Per installare una stampante di rete mediante il programma di installazione DLS

- **1** Avviare il programma di installazione di DYMO Label Software. (Per informazioni, vedere la Guida rapida).
- 2 Attenersi alle istruzioni sullo schermo per installare il software.
- **3** Quando viene richiesto di selezionare il tipo di connessione, selezionare **Rete (LAN)** e fare clic su **Avanti**.

Si visualizza una finestra di dialogo che elenca tutte le stampanti di etichette DYMO.

- 4 Selezionare il tipo di stampante di etichette DYMO sulla quale si desidera stampare e fare clic su Avanti. Si visualizza la finestra di dialogo Seleziona stampante di rete.
- 5 Fare clic su Sfoglia. Si visualizza la finestra di dialogo Ricerca la stampante.
- 6 Cercare all'interno del gruppo di lavoro il computer remoto e selezionare la stampante condivisa, quindi fare clic su **OK**. Il percorso della stampante condivisa viene visualizzato nella finestra di dialogo.
- 7 Fare clic su Avanti, quindi su Fine.

## Uso di un server di stampa

È possibile stampare in rete su una stampante di etichette DYMO connessa a un server USB cablato o wireless.

Una stampate di etichette DYMO funziona allo stesso modo di qualsiasi altra stampante connessa a un server di stampa e non richiede alcuna configurazione speciale. I passi da seguire per l'installazione e la stampa con server di stampa variano in funzione di quest'ultimo e del produttore. Consultare la documentazione fornita con il server di stampa per le informazioni dettagliate e le istruzioni di stampa.

Le stampanti di etichette DYMO funzionano su Windows XP (Service Pack 2) e Windows 2000 (Service Pack 2).

Di seguito sono riportate note e suggerimenti per l'installazione del server di stampa:

- Accertarsi che il server di stampa supporti il tipo di sistema operativo installato sul computer (Windows o Mac OS).
- La stampante DYMO LabelWriter DUO non supporta attualmente i server di stampa. Rivolgersi all'assistenza tecnica DYMO per ulteriori informazioni.
- Le stampanti di etichette DYMO con versioni di firmware meno recenti non supportano i server di stampa. Vedere Versioni del firmware delle stampanti che supportano i server di stampa.

In generale, durante l'installazione del server, se viene richiesta la stampante o il driver di stampa, selezionare l'opzione di installazione da disco e inserire il CD di DYMO Label Software nell'unità CD-ROM del computer. Se il programma di installazione non individua automaticamente i driver di stampa, cercarli manualmente sul CD. Se viene richiesto di selezionare la stampante, scegliere quella collegata fisicamente al server di stampa.

#### Per collegare la stampante di etichette al server di stampa

- 1 Collegare un'estremità del cavo USB al connettore USB presente sulla stampante di etichette e l'altra estremità al connettore USB sul server di stampa.
- 2 Collegare il server di stampa alla rete.
- 3 Collegare la stampante di etichette e il server di stampa all'alimentazione.
- 4 Installare e configurare il server di stampa sulla rete.
- **5** Verificare che sia possibile stampare sulla stampante di etichette dal computer che si utilizza per installare e configurare il server di stampa.
- 6 Aggiungere la stampante connessa al server di stampa agli altri computer del gruppo di lavoro.

#### Versioni del firmware delle stampanti che supportano i server di stampa

Consultare la tabella seguente per le informazioni relative alle versioni del firmware delle stampanti di etichette che supportano i server di stampa. È possibile determinare il firmware della propria stampante controllando il numero di serie stampigliato sulla parte inferiore dell'unità.

| Modello stampante di etichette DYMO | Numeri di serie maggiori di | Versione firmware maggiore di |
|-------------------------------------|-----------------------------|-------------------------------|
| DYMO LabelWriter 400                | xxxxx-2046321               | 93089v0T, 93490v0T            |
| DYMO LabelWriter 400 Turbo          | xxxxx-2096232               | 93176v0T, 93491v0T            |
| DYMO LabelWriter Twin Turbo         | xxxxx-2013955               | 93085v0M, 93492v0M            |

Se la stampante dispone di firmware che non supporta i server di stampa, rivolgersi all'assistenza tecnica DYMO per il supporto con l'aggiornamento del firmware della stampante.

# **Indice analitico**

### A

aggiunta bordi 32 caratteri speciali 32, 33 codici a barre 35 data e ora 34 grafica 34 allineamento, etichette 39 apertura elenchi della Rubrica 20 file etichetta 7, 15 assistenza tecnica 44

## В

barra degli strumenti Designer 13 barra degli strumenti principale 13 BMP 34

## С

caratteri, effetti speciali 33 cassette impostazioni colore 38 Codabar 15 Code 128 15 Code 39 15 codice a barre, oggetti 14 nuovo 16 codici a barre, aggiunta 35 conservazione delle etichette 2 contatore, oggetti 15 nuovo 16 creazione di un elenco 19 creazione di un 'etichetta 30

## D

data/ora, oggetti 15 nuovo 16 database, add-in 27 Designer 13 avvio 13 DYMO Label Software avvio 7

## Ε

EAN 8/13 15 effetto contornato 33 effetto ombreggiato 33 EMF 34 etichette 13 apertura 15 conservazione 2 durata 2 stampa 10 etichette, allineamento 39 Excel 26

## F

file delimitati, stampa 21 file di testo, stampa 21 file etichetta 13 apertura 7 salvataggio 11 foglio elettronico, stampa 21

## G

grafici, oggetti 14 nuovo 16 guida 3, 44

## Ι

immagini, aggiunta 34 impostazioni di stampa 38 allineamento etichetta 39 colore cassetta 38 stampa continua 39 stampa in modalità economica 40 incolla speciale 21 indirizzo, oggetti 14 nuovo 16 Interleaved 2 of 5 15 ITF-14 15

## J

JPG 34

## L

LabelWriter manutenzione 43 linea orizzontale, oggetti 14 nuovo 16 linea verticale, oggetti 14 nuovo 16 linea, oggetti 14

#### Μ

Microsoft Access 27 Outlook 26 Word 25, 27 modalità economica, stampa 40

#### Ν

nuovi oggetti sulle etichette 16

## 0

oggetti codice a barre 14 contatore 15 data/ora 15 grafici 14 indirizzo 14 informazioni 13 linea orizzontale 14 linea verticale 14 nuovo 16 rettangolo 14 testo 13 testo curvo 15 Outlook, add-in 25, 26

## Ρ

Palm Desktop 26 PCX 34 PNG 34 pulsante di avanzamento del modulo continuo 44

### R

rettangolo, oggetti 14 nuovo 16 rubrica apertura di elenchi 20 creazione 19 informazioni 17 rotazione dei nomi 19 ruota nome 19

### S

salvataggio file etichetta 11 stampa da un elenco 37 etichette 10 modalità economica 40 più etichette 24 stampa continua 39 verticale 36 stampa unione da database 27 stampante manutenzione 43 specifiche 47 test 44 verifica automatica 44

## Т

testo curvo, oggetti 15 testo multilinea 23 testo, oggetti 13 nuovo 16 TIF 34

## U

UPC A/E 15 uso con altri programmi 25

## V

variabile oggetti 18 oggetti testo 18 verifica automatica 44

## W

WMF 34 Word add-in 25 WordPerfect 26